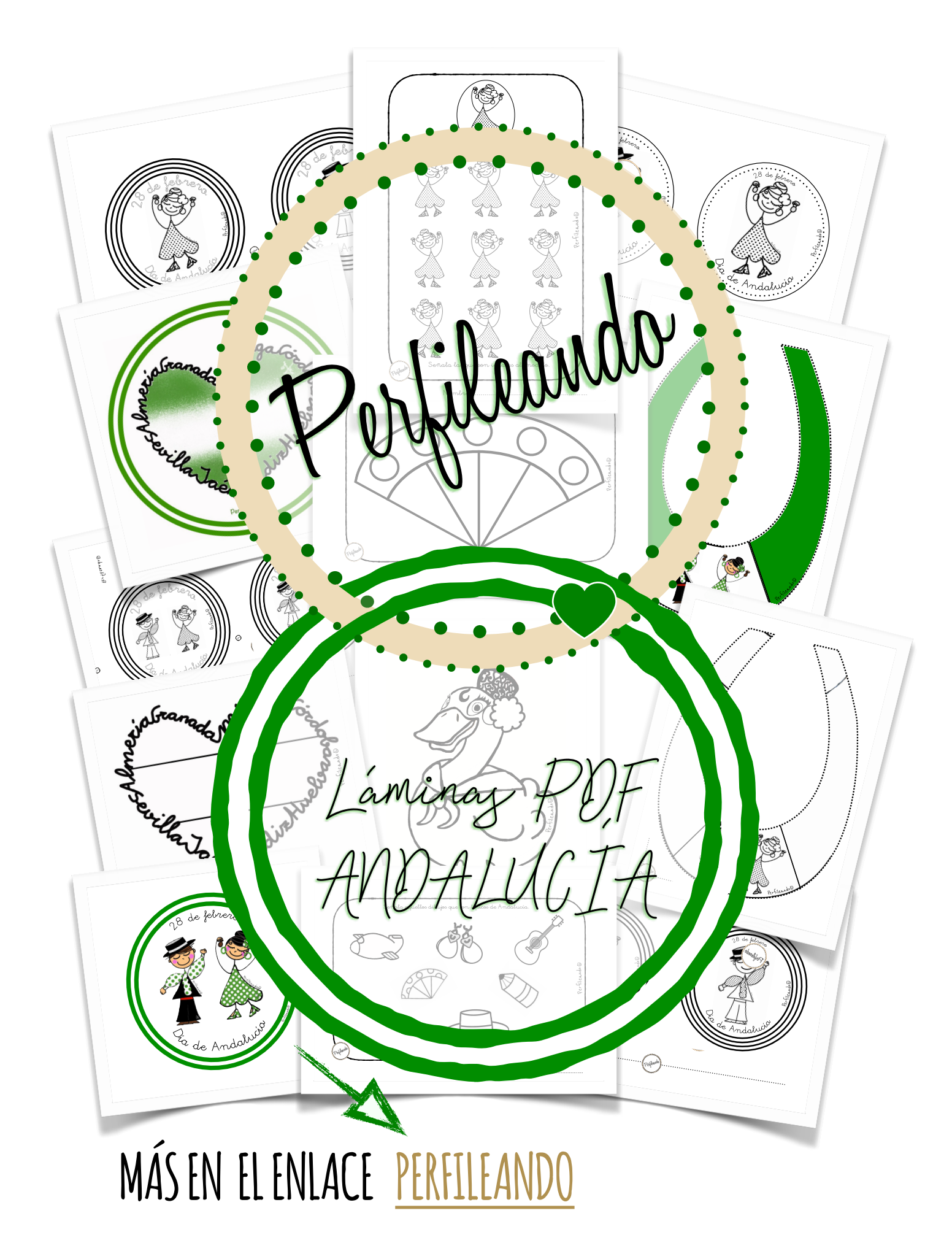

Este material está elaborado por <u>@perfileando</u> por lo que **no se puede** modificar o compartir de manera pública sin atribuir su autoría. Prohibida su venta.

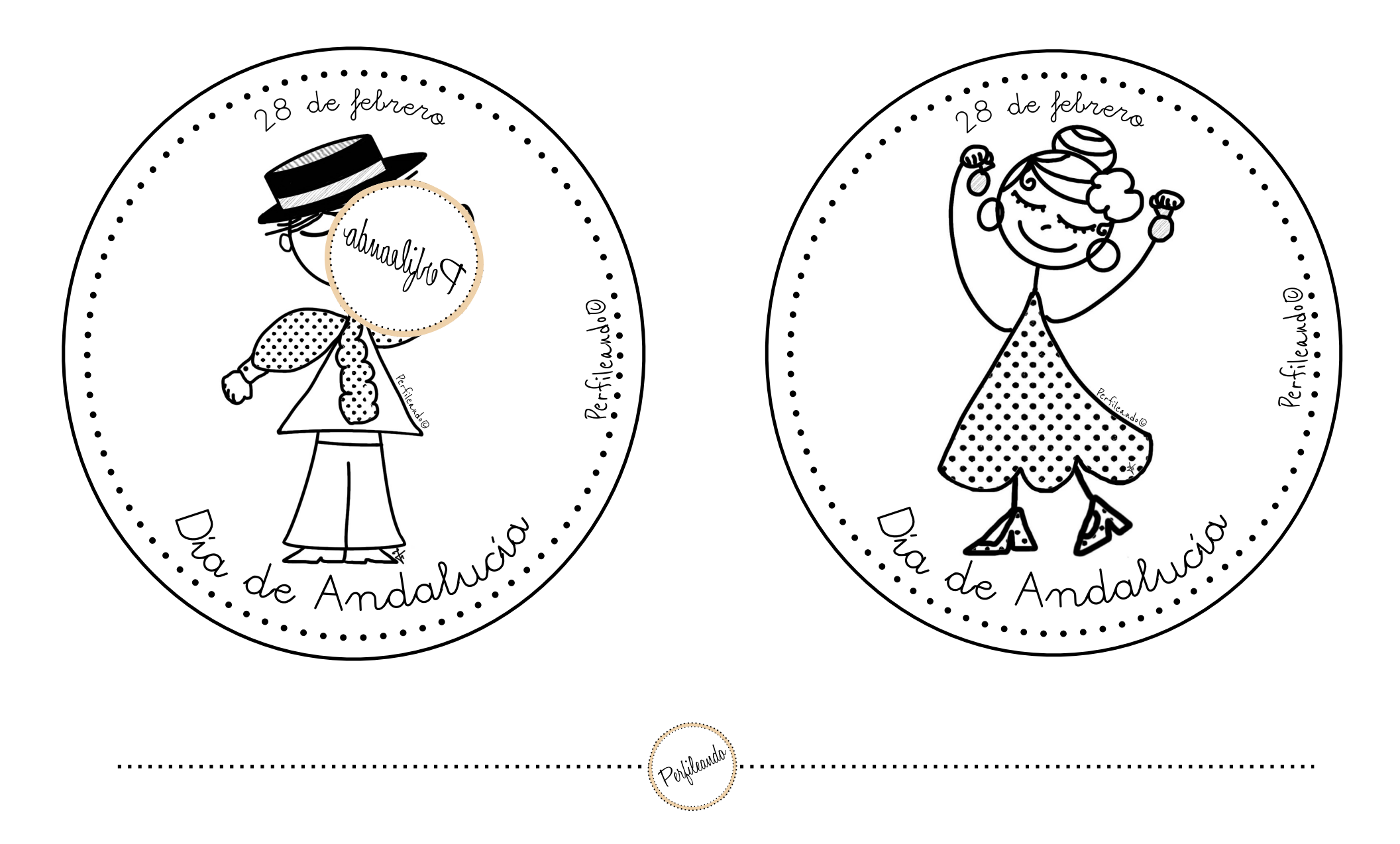

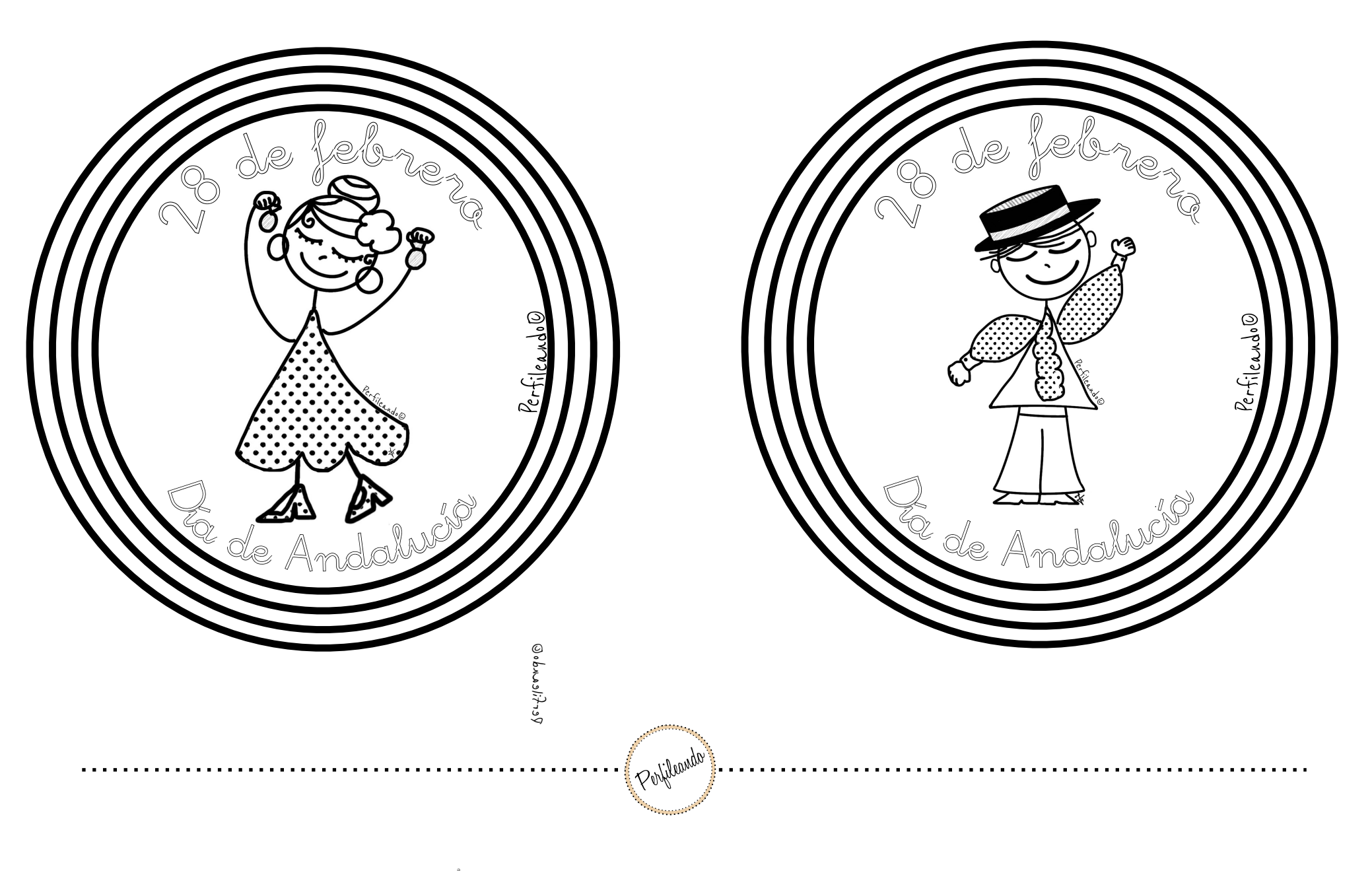

for filmedal

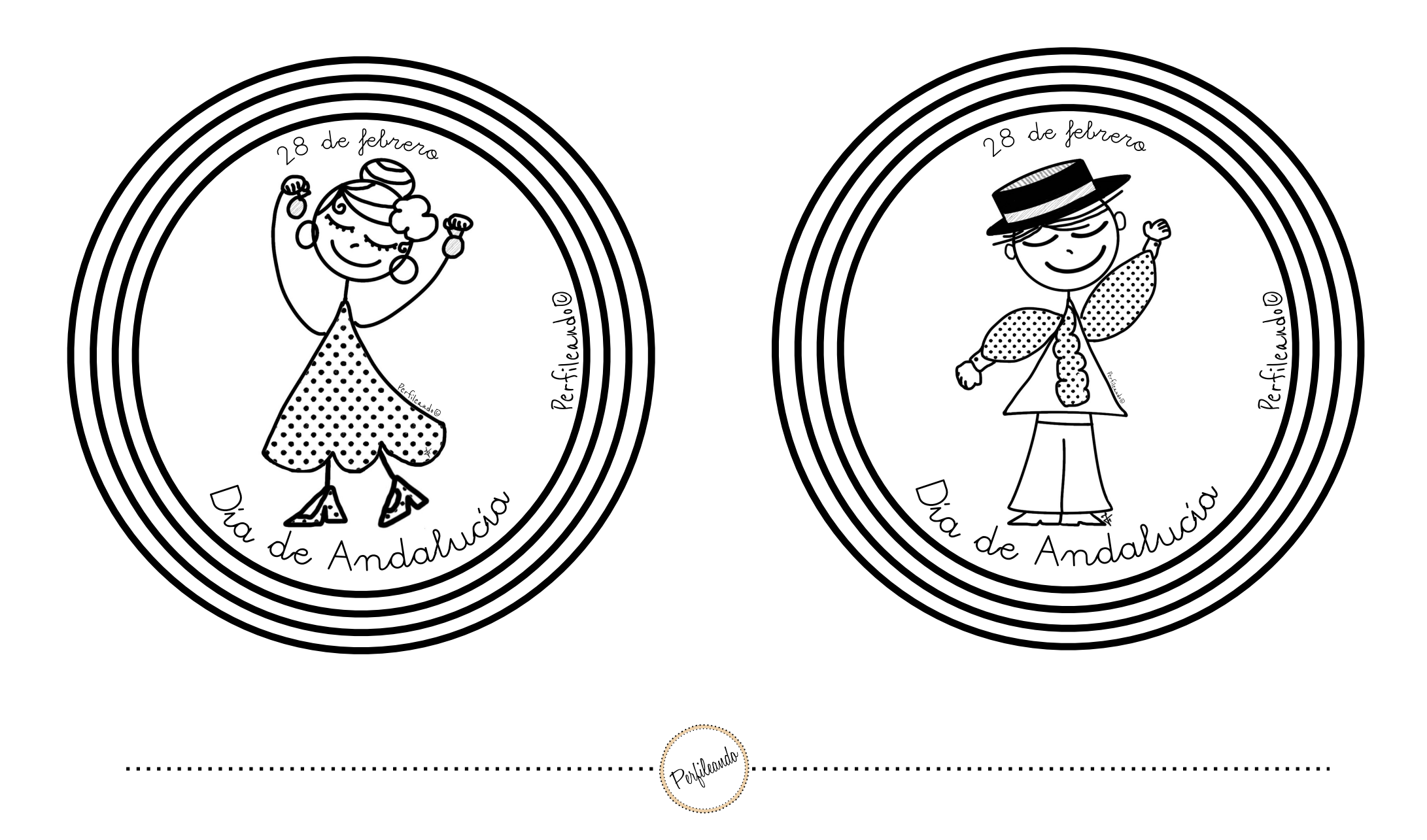

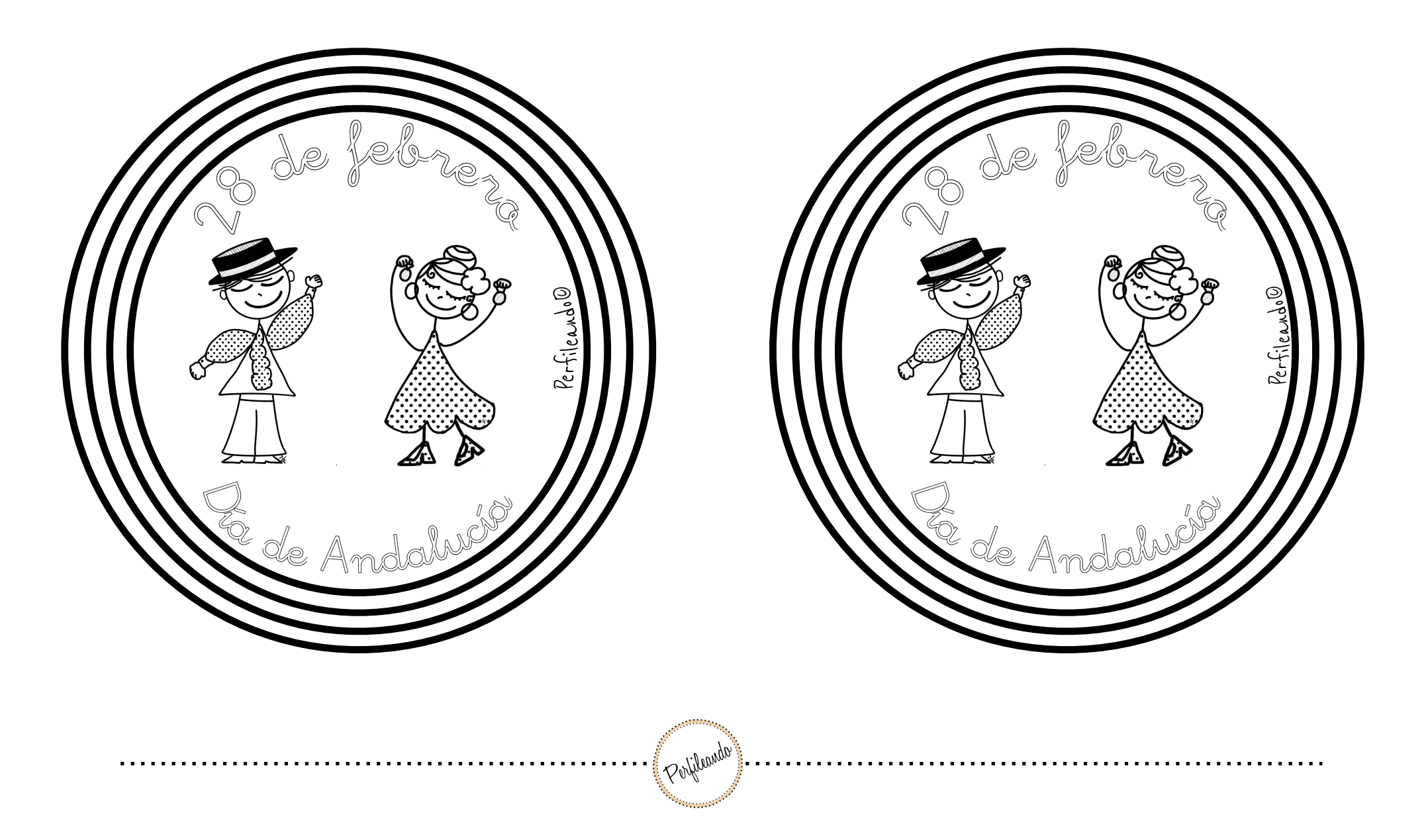

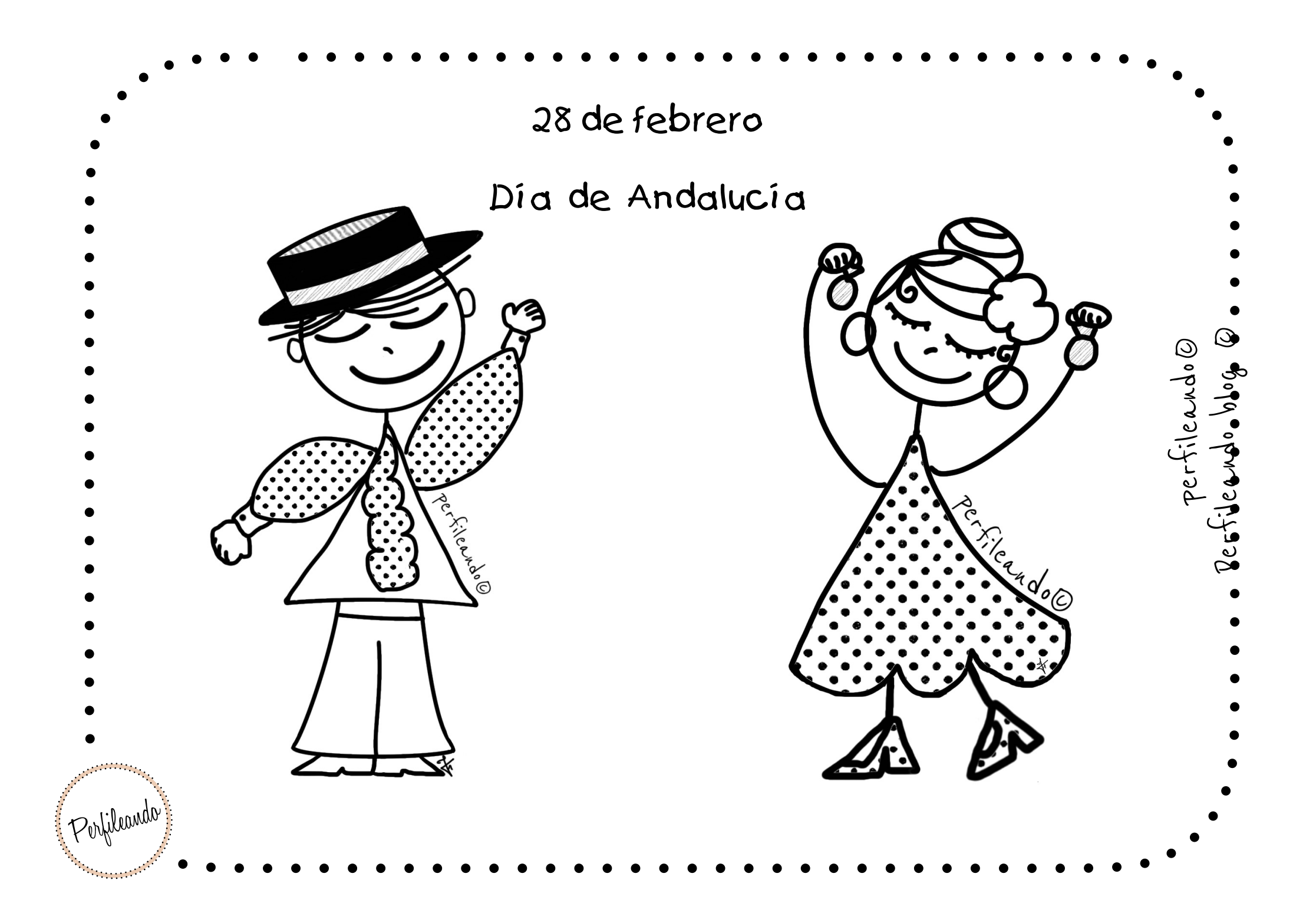

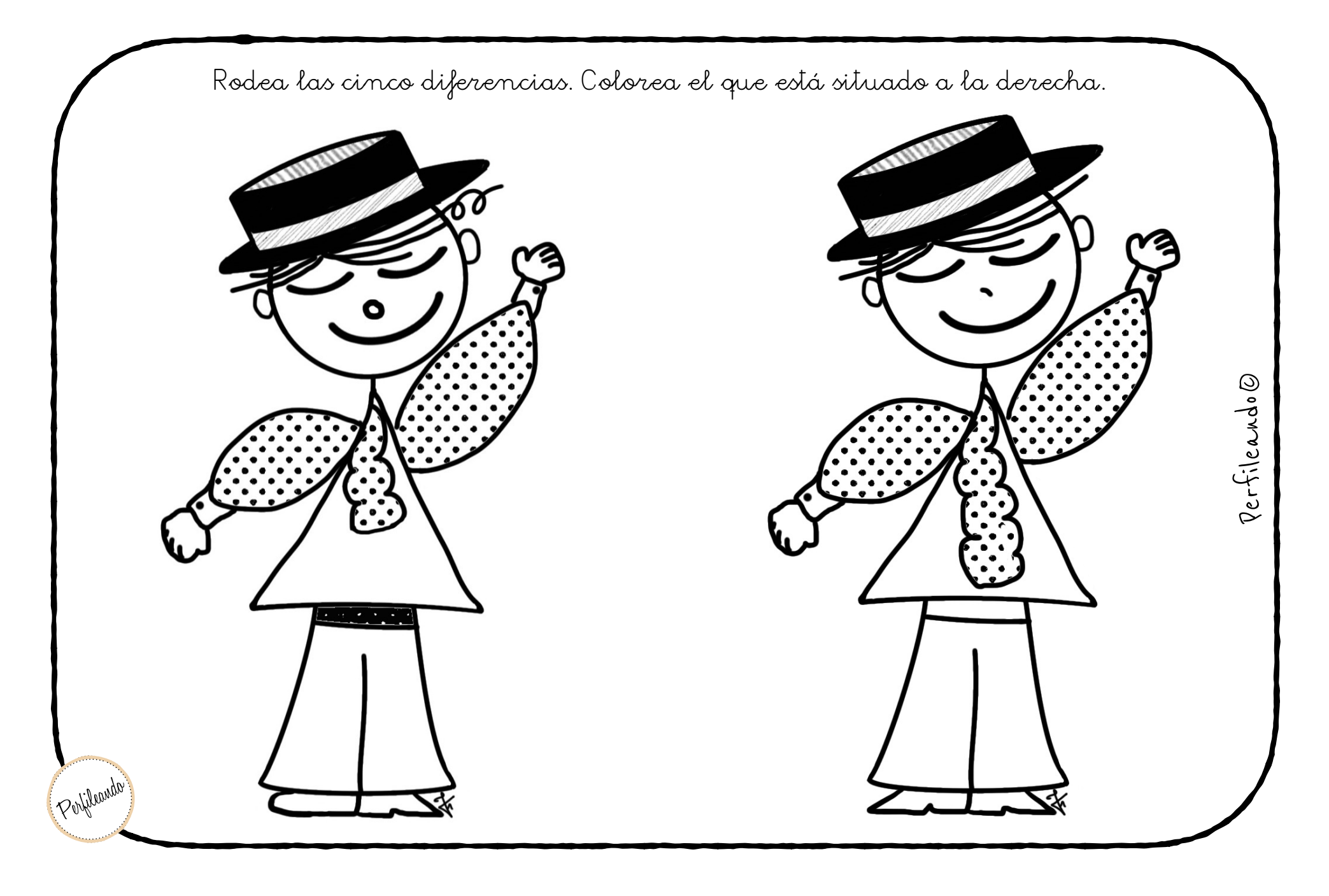

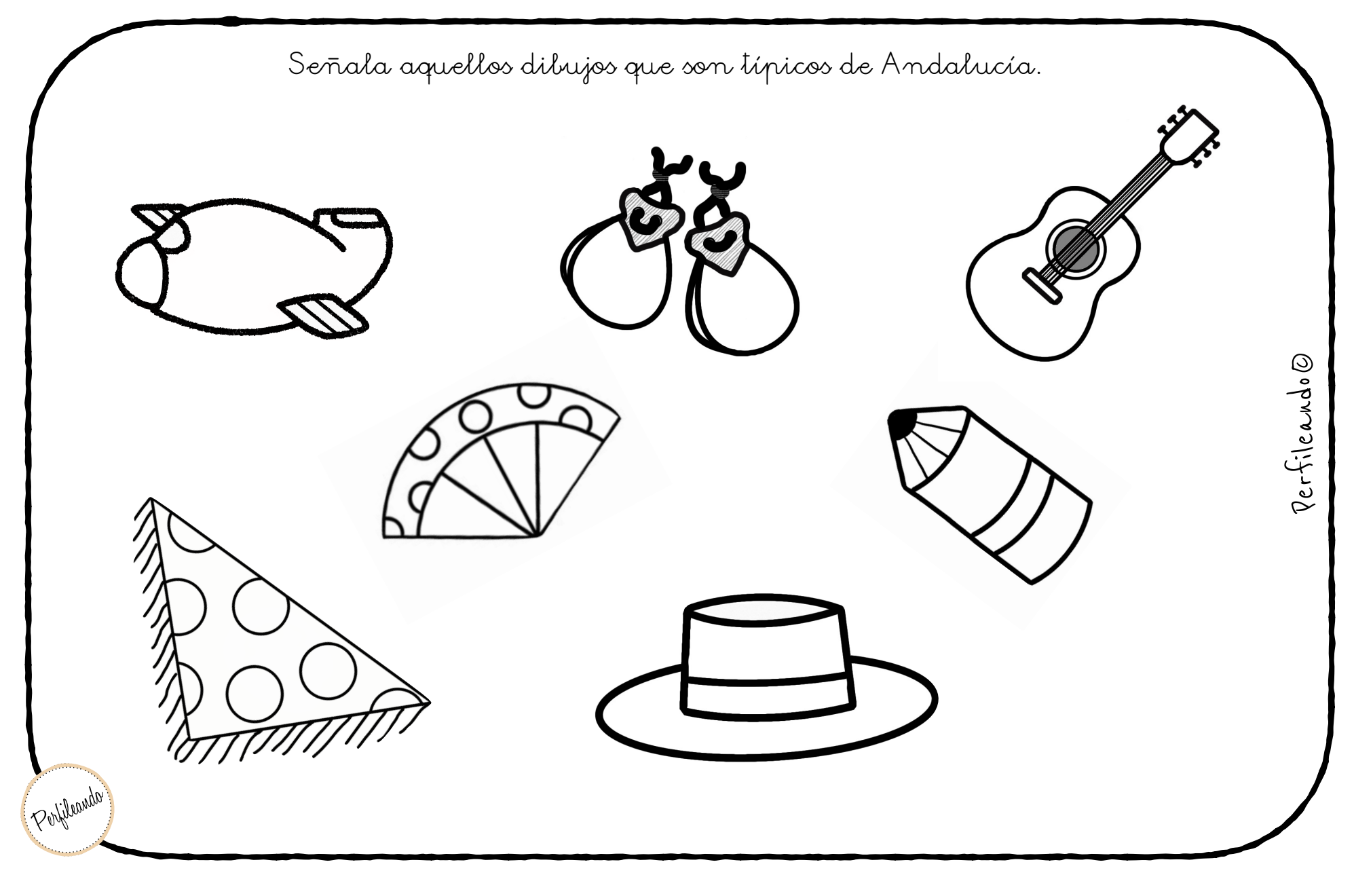

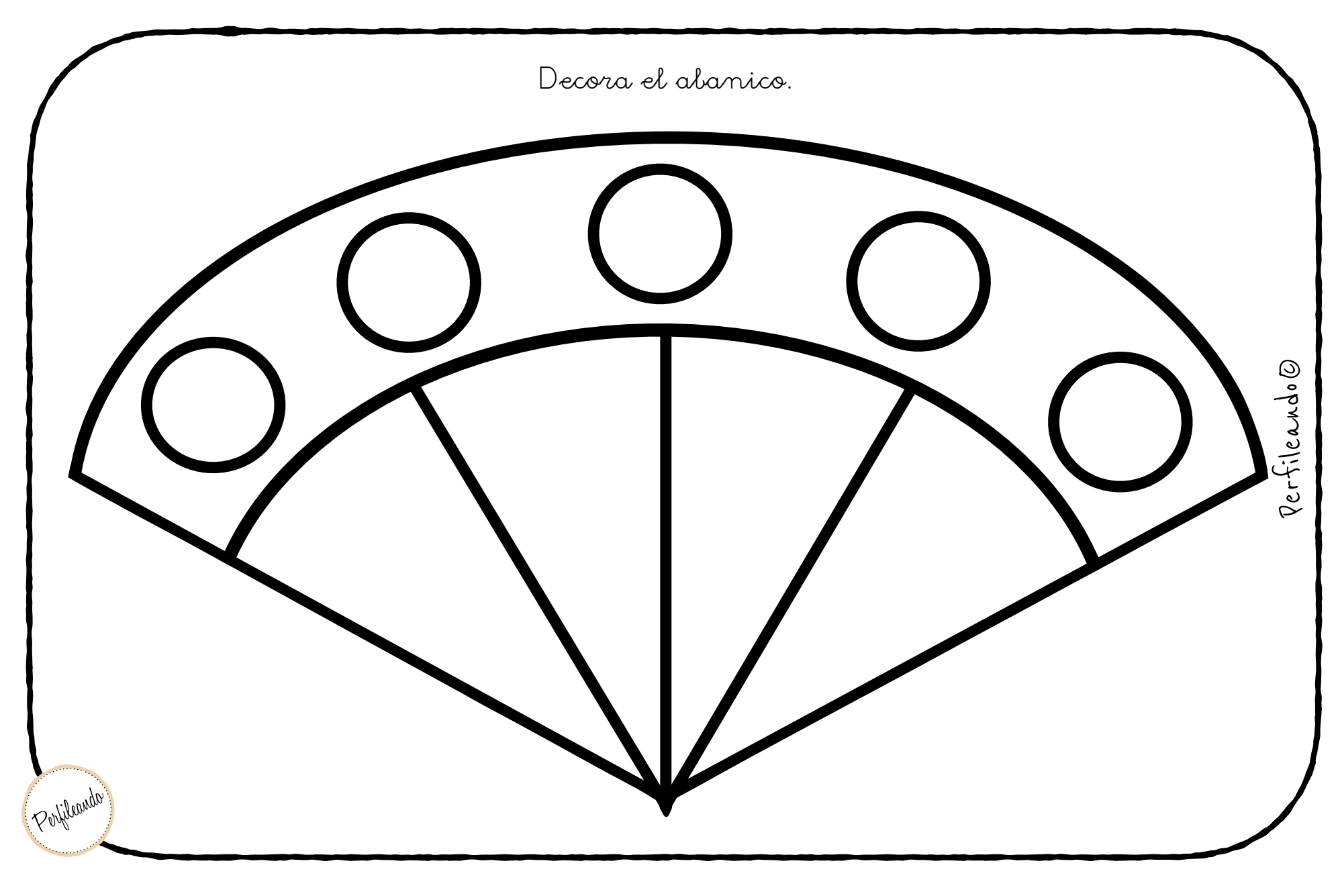

#### Escribe el número de sílabas que hay en cada palabra.

Nombre..

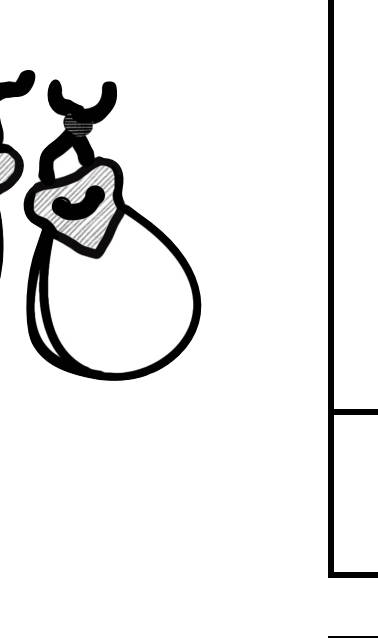

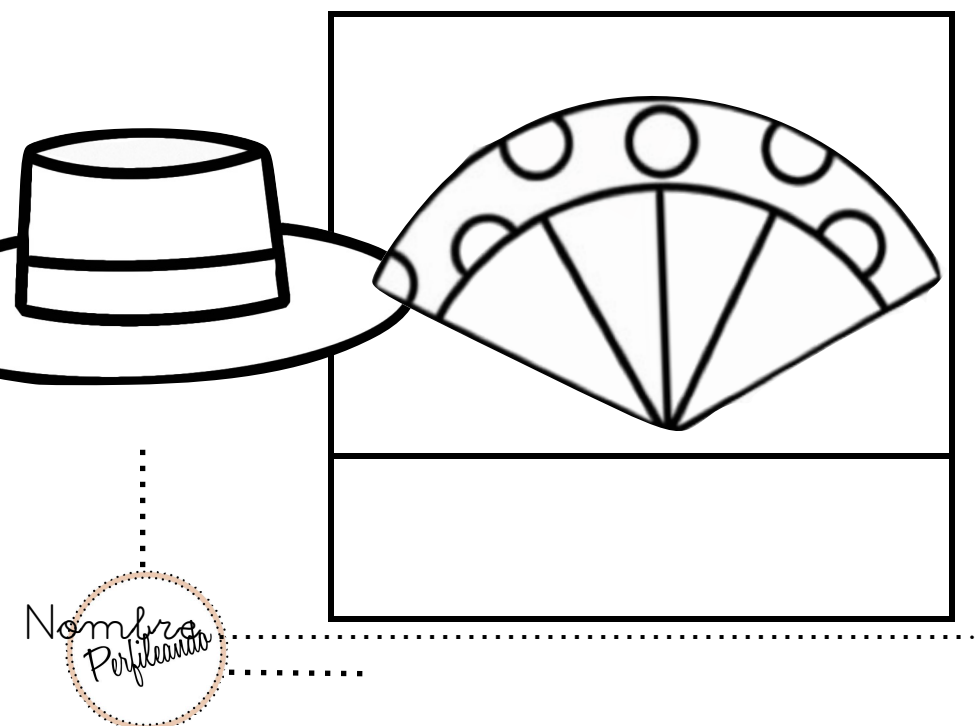

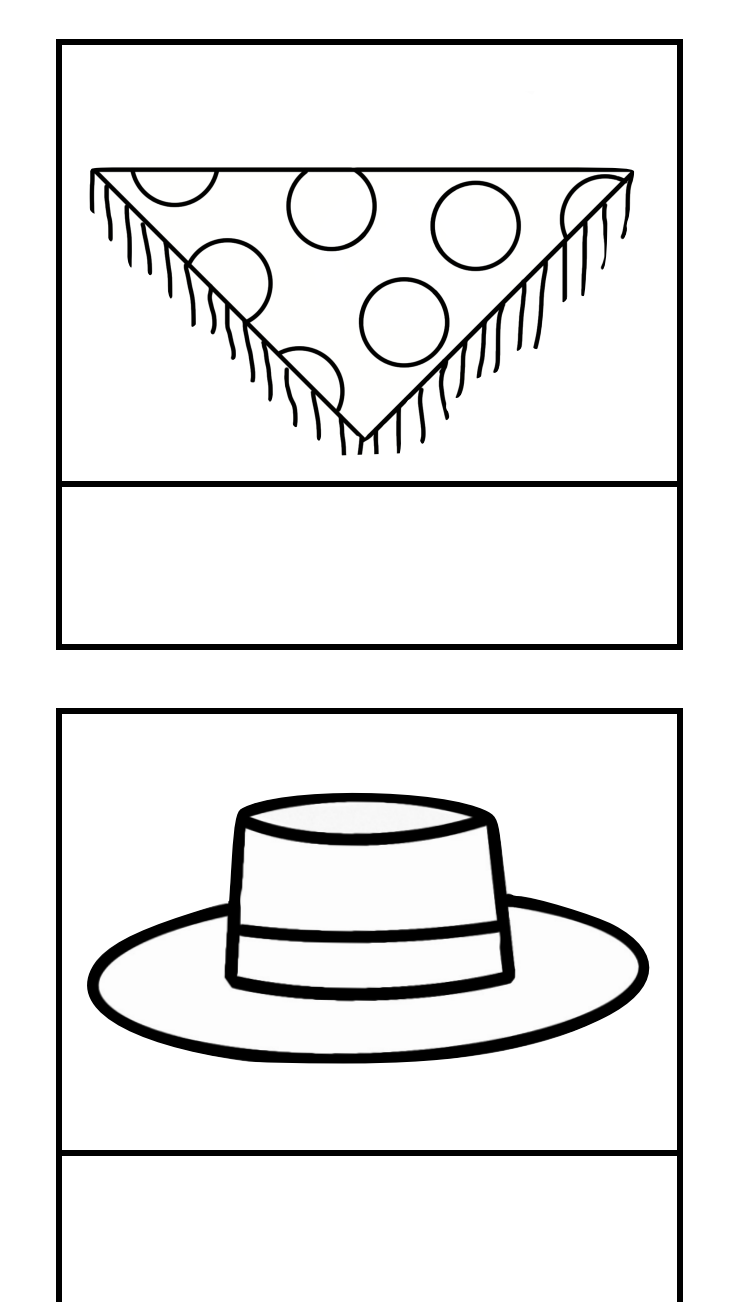

perfileando O

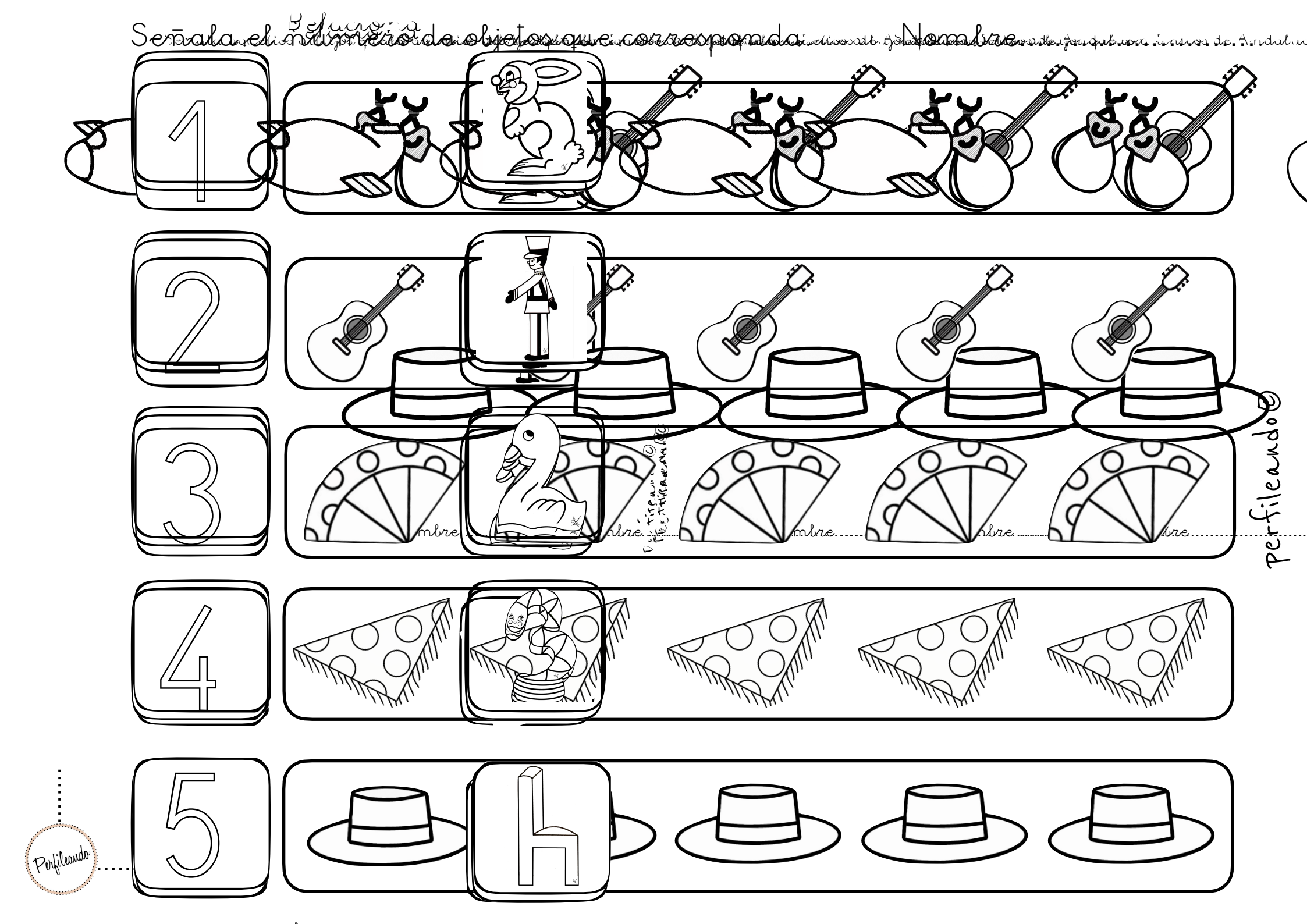

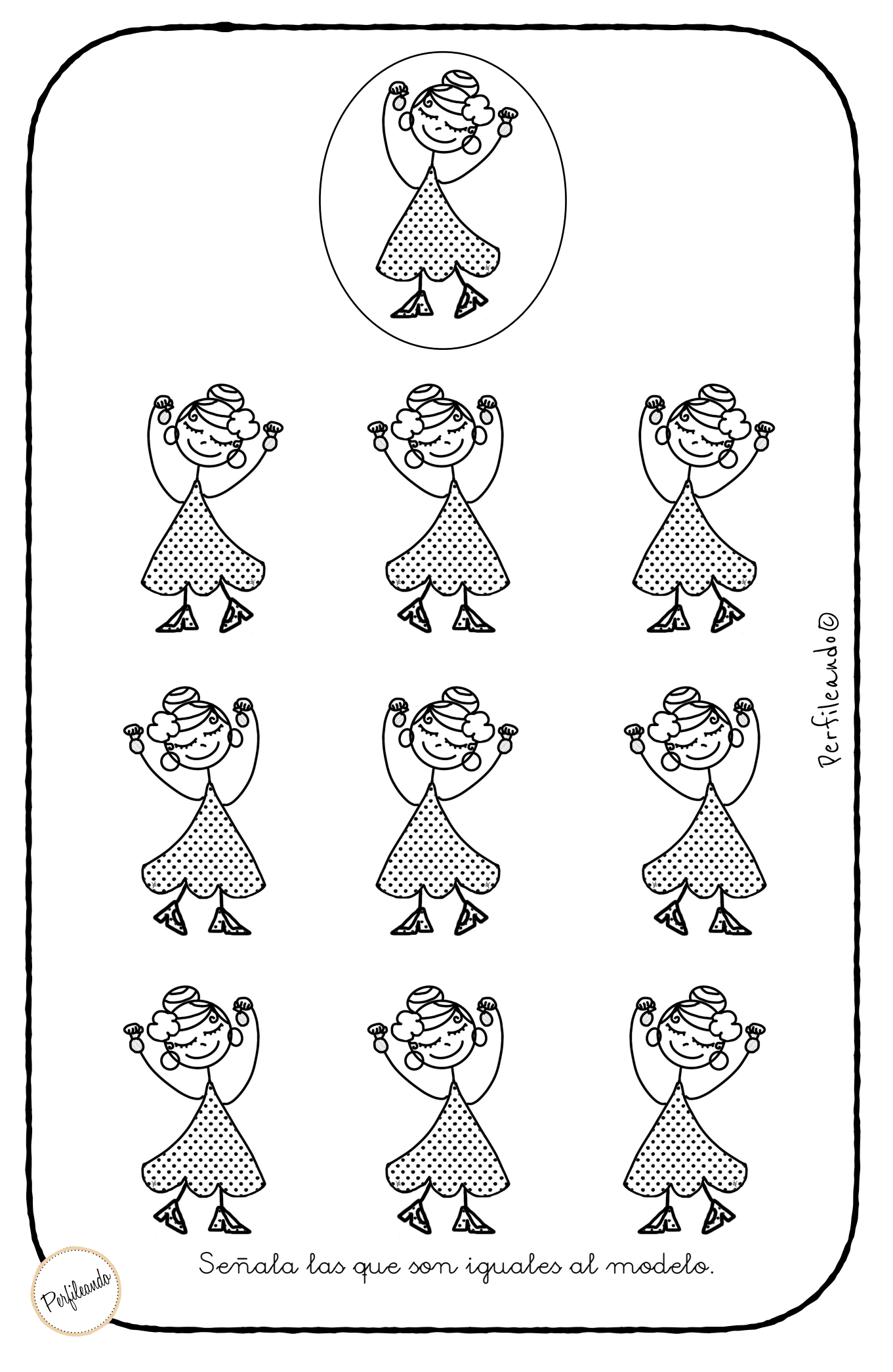

Nombre ....

. . . . . . . . . . . . . . . . . .

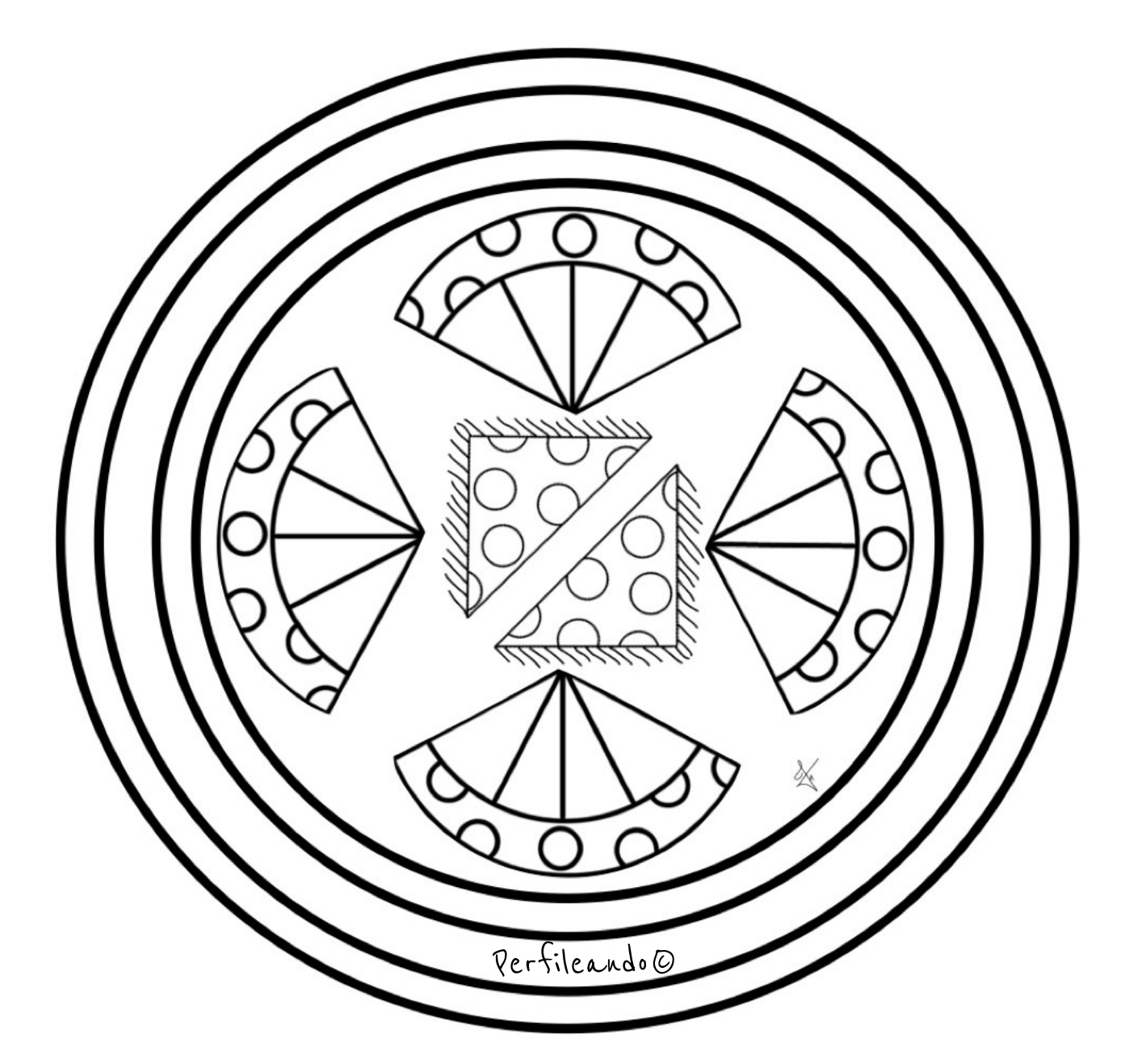

# 28 de febrero Día de Andalucía

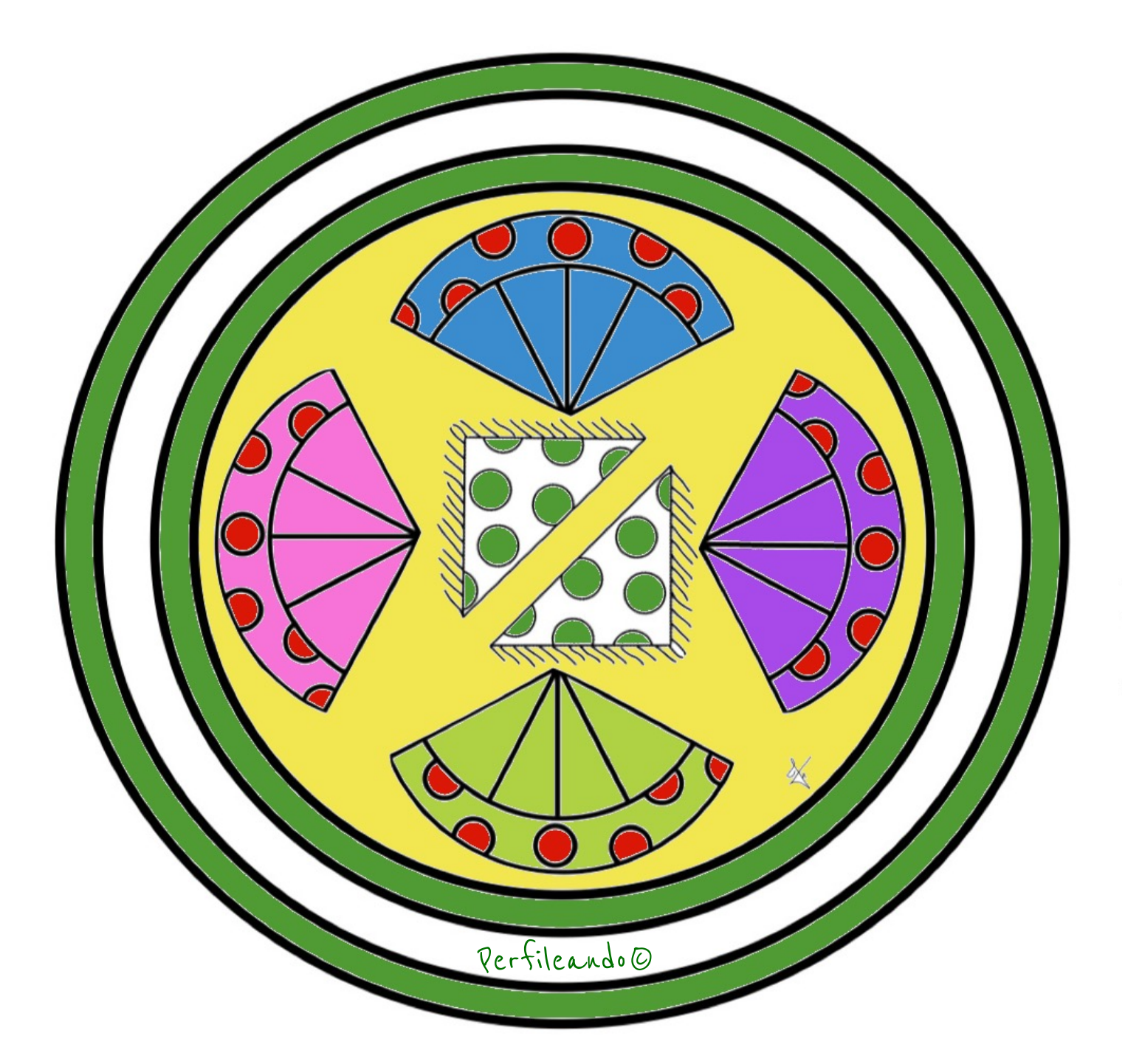

## 28 de febrero Día de Andalucía

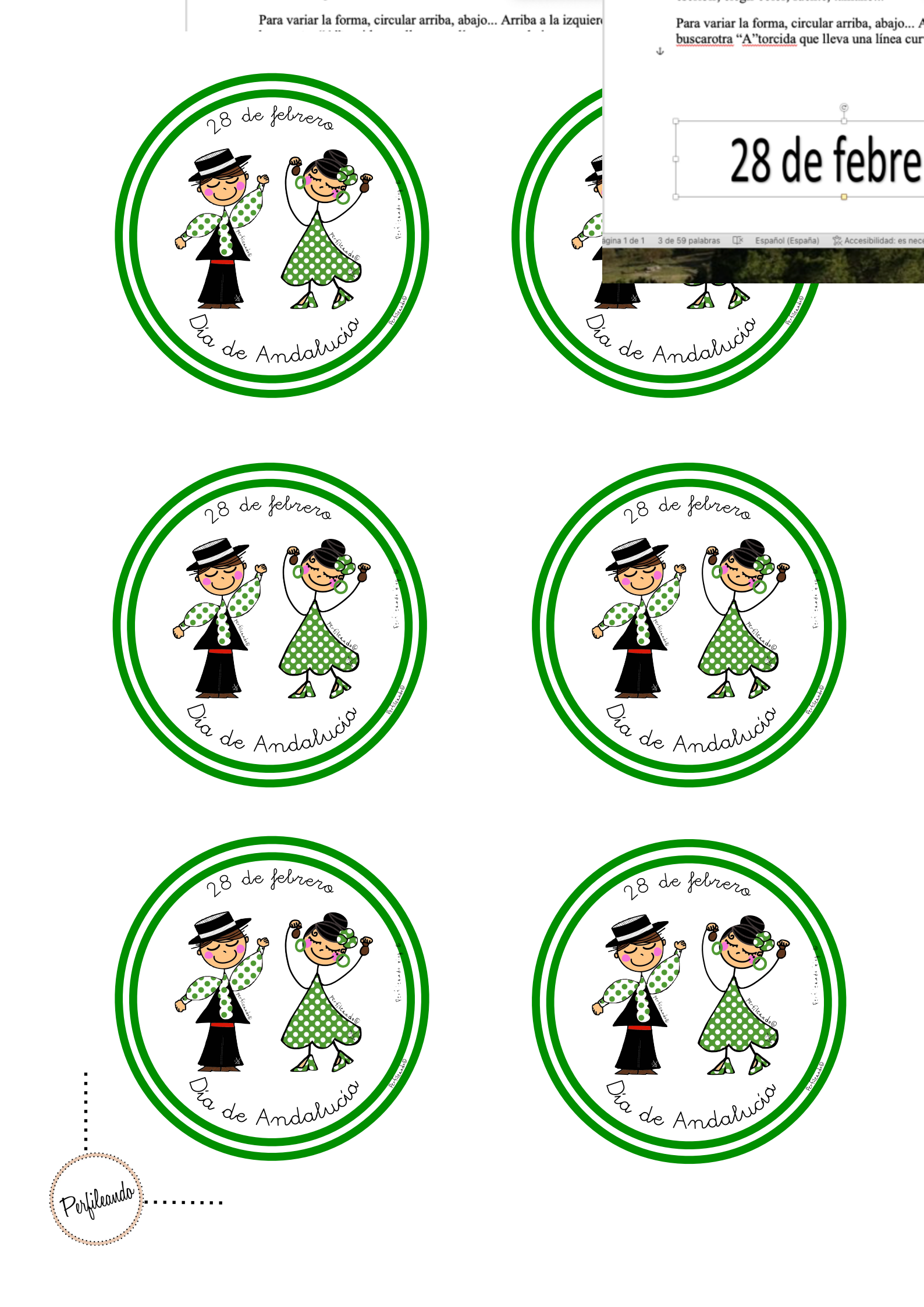

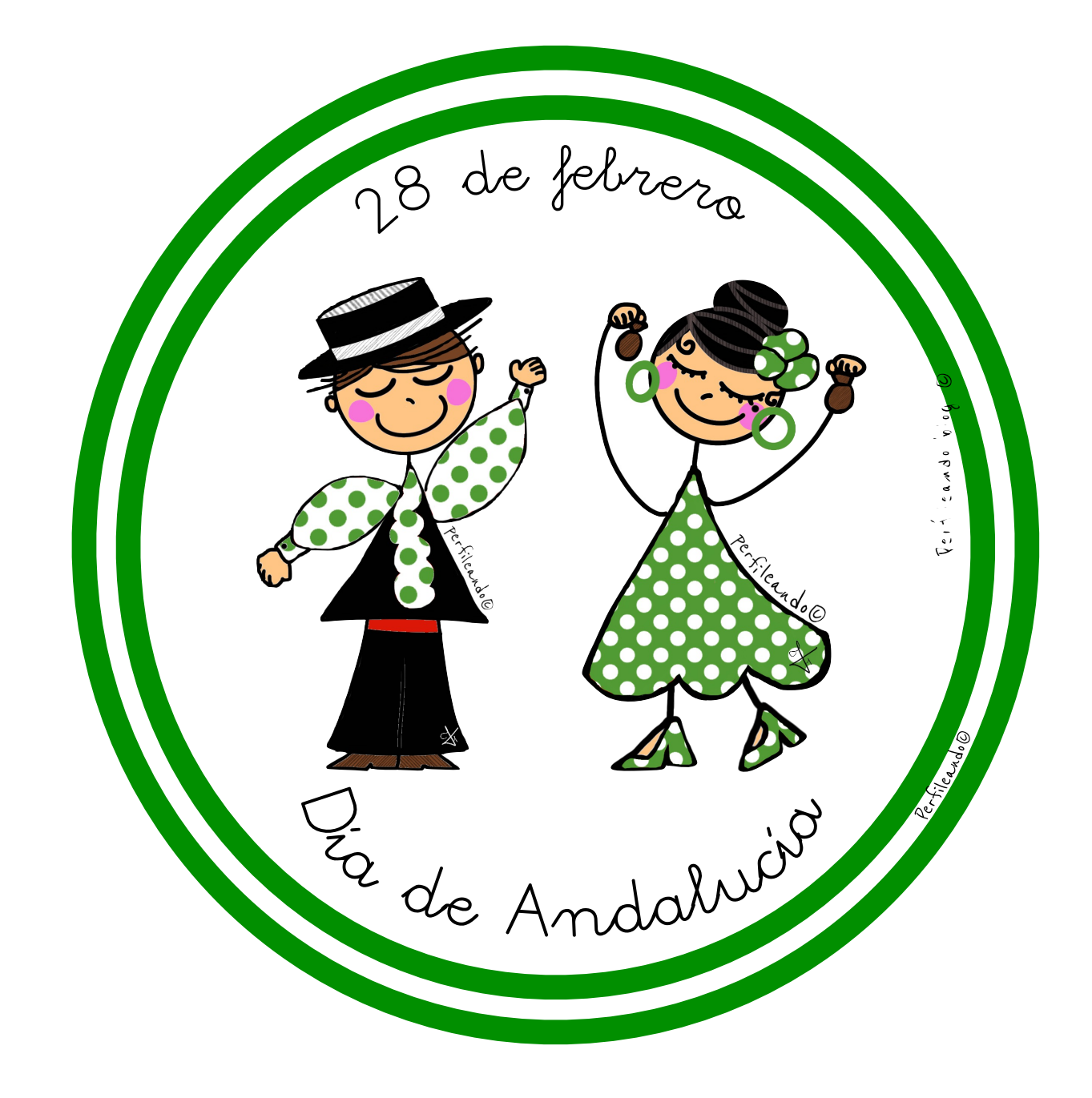

. Perfileando

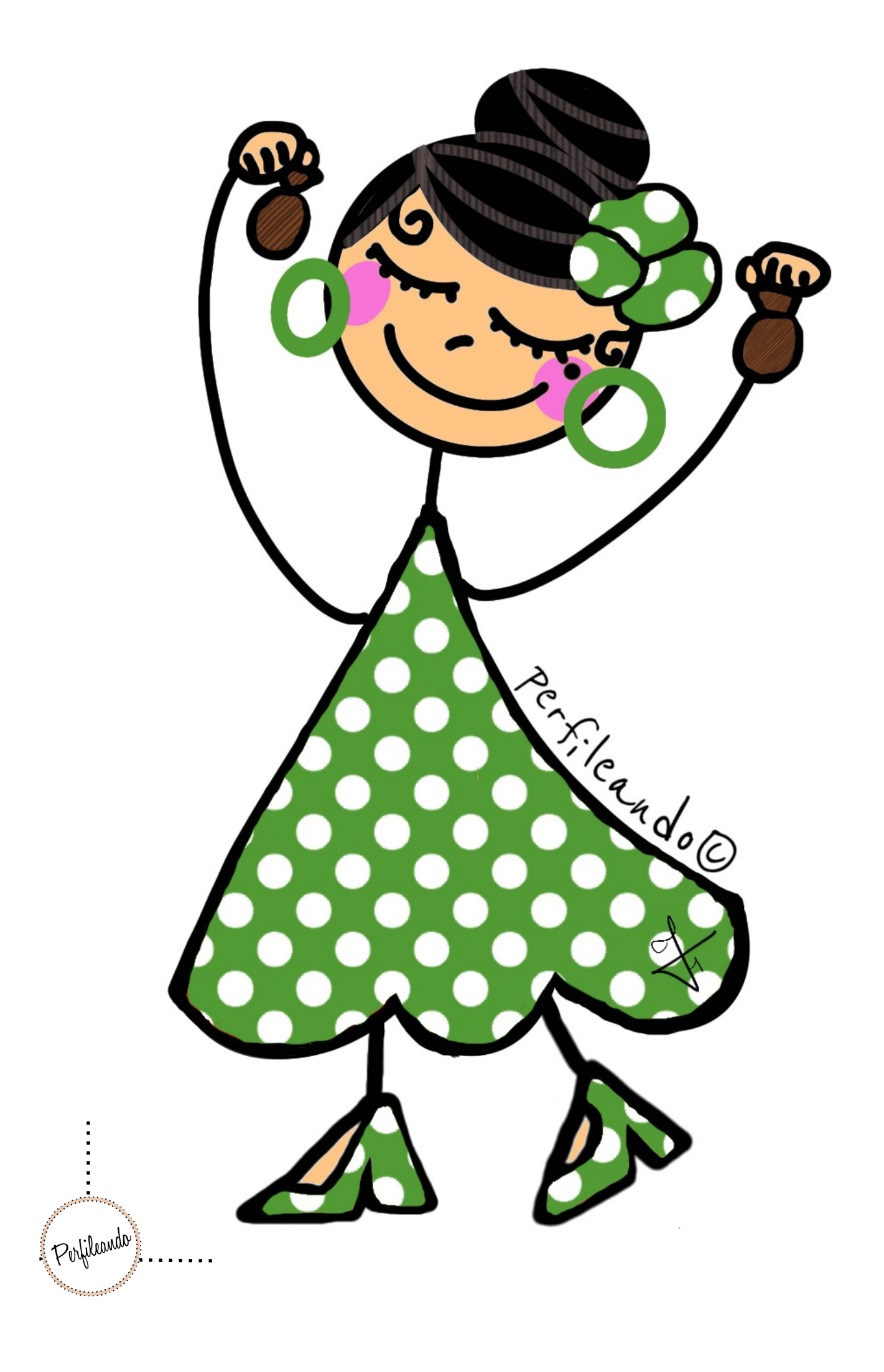

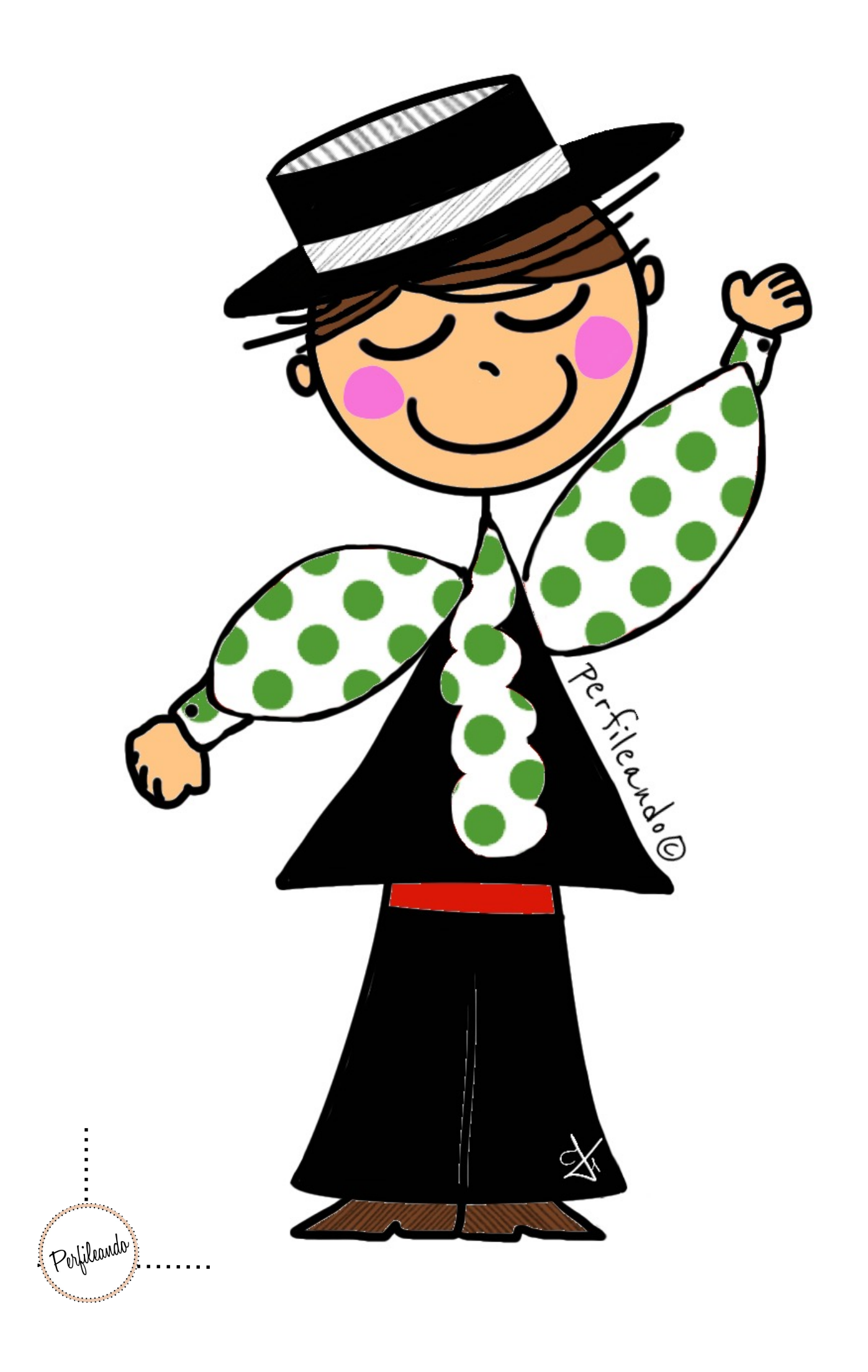

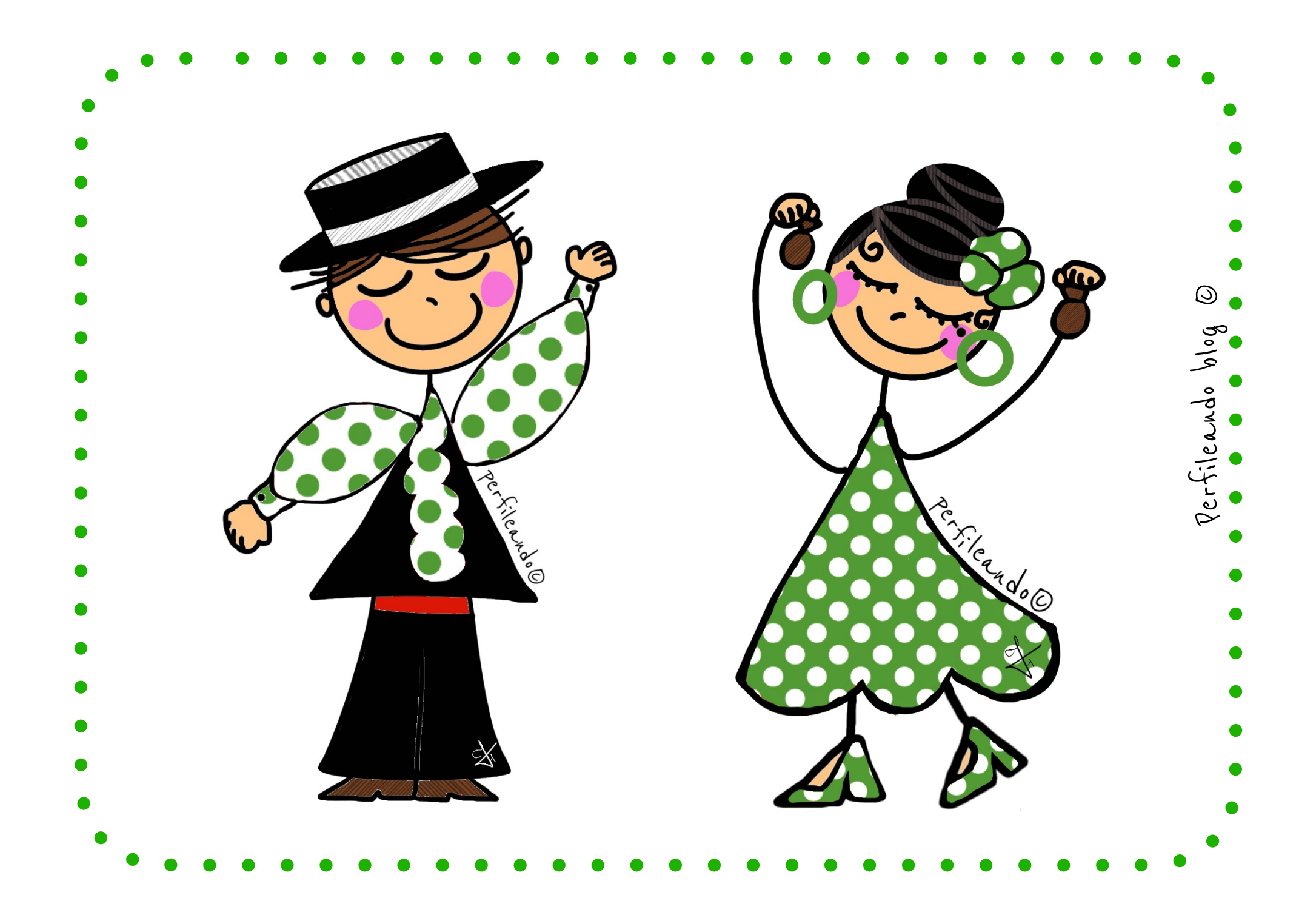

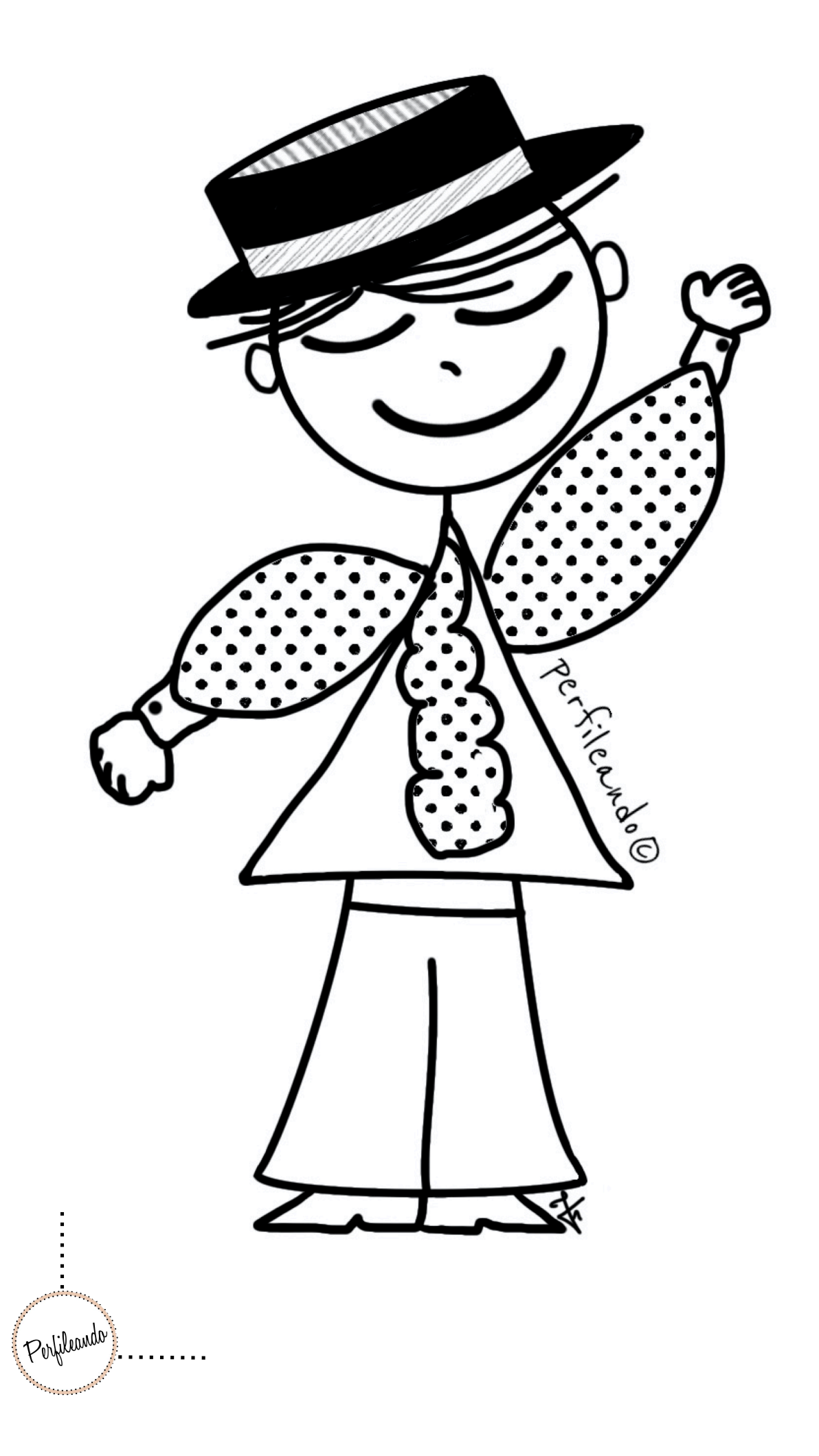

Contract of the second second s

Por

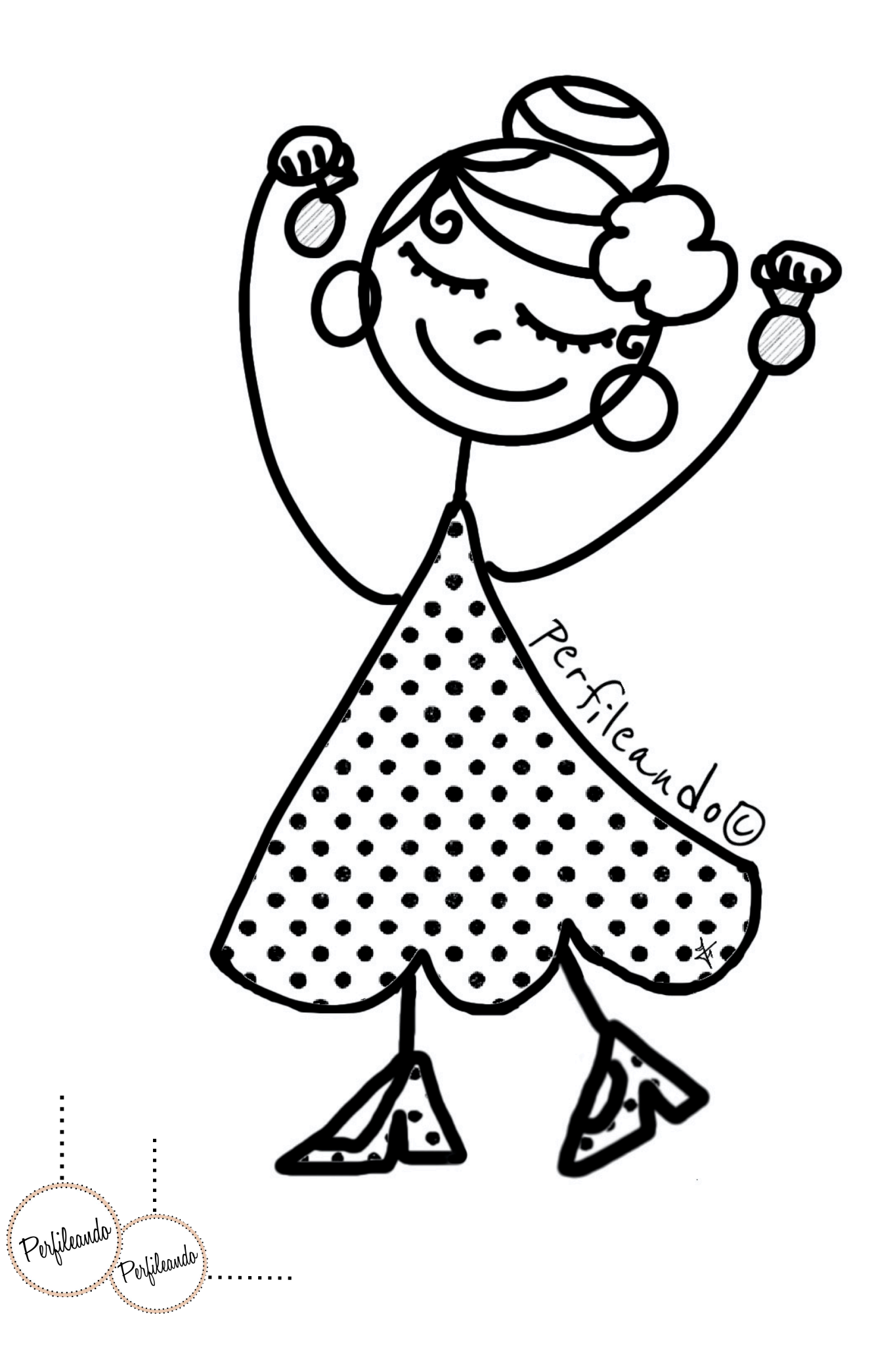

#### 28 de febrero

Día de Andalucía

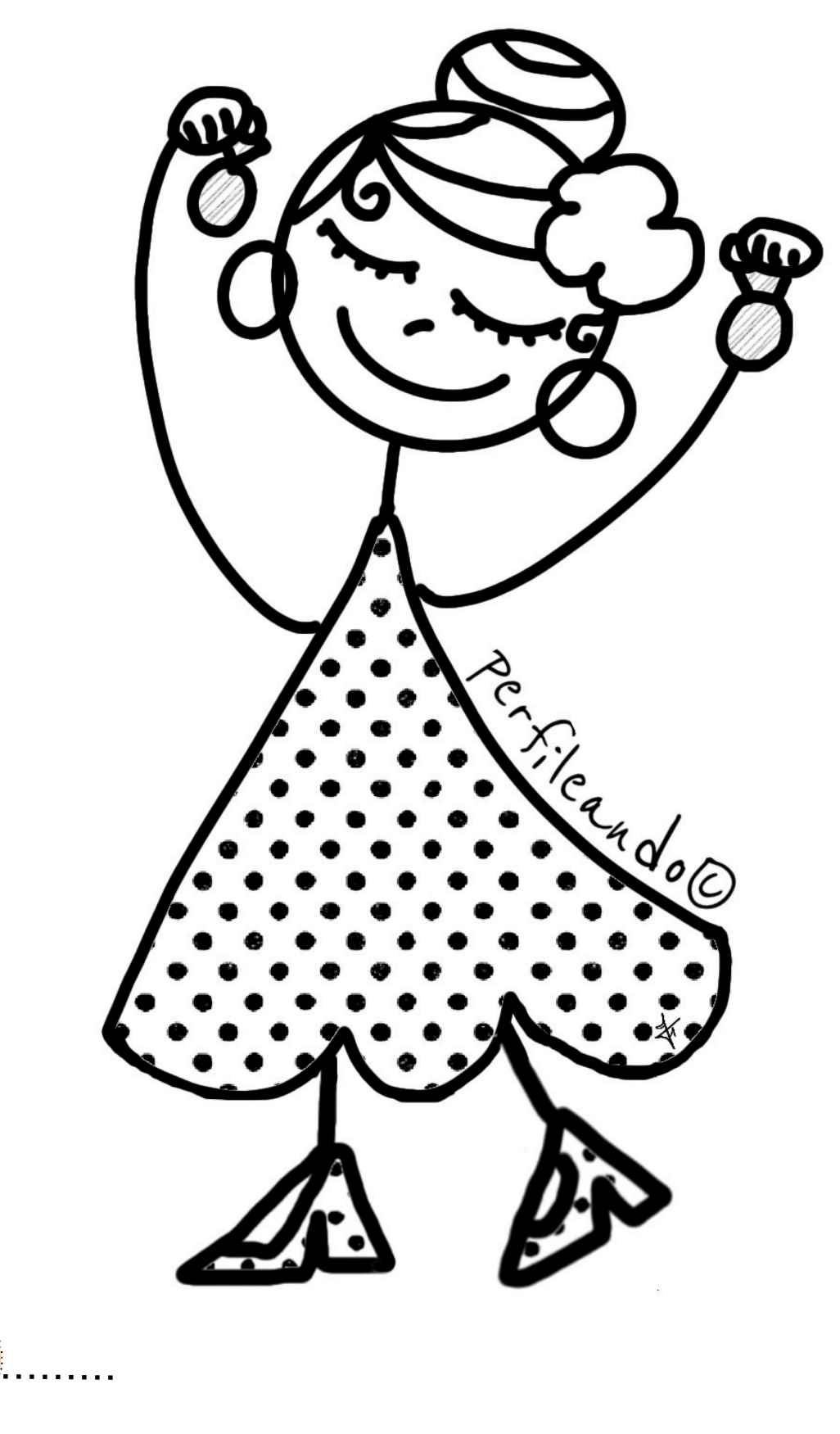

Perlileanda

#### 28 de febrero

#### Día de Andalucía

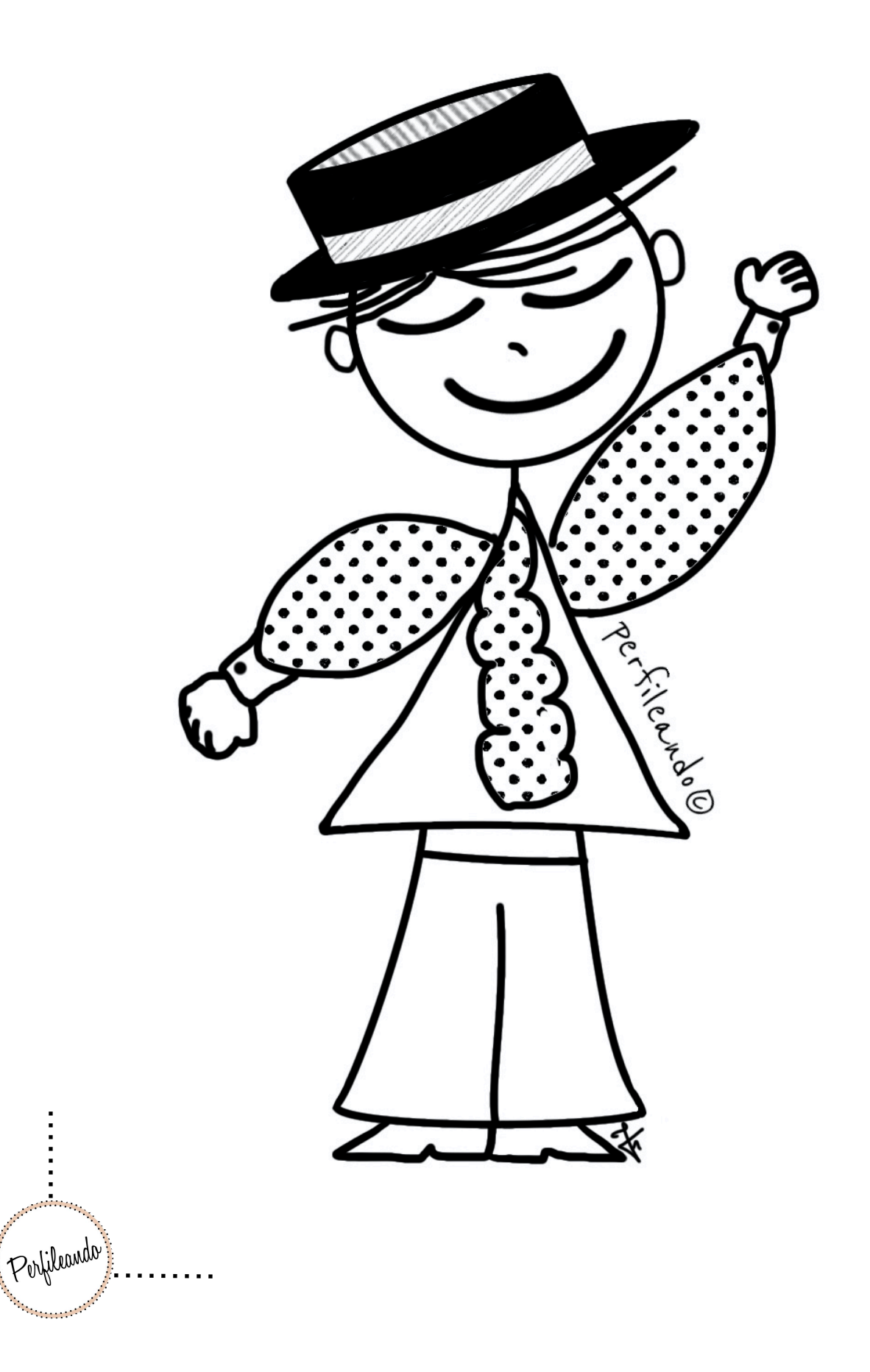

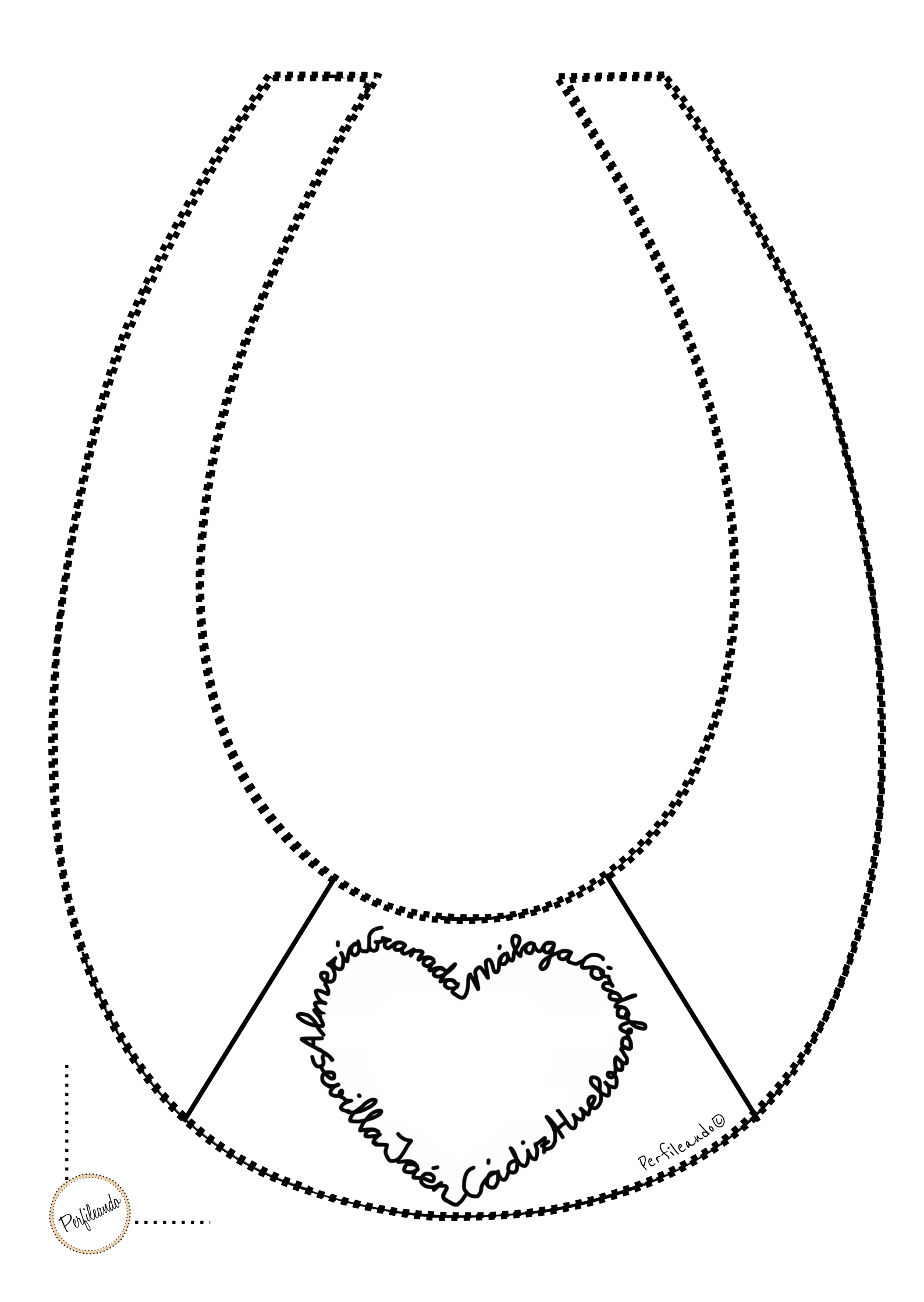

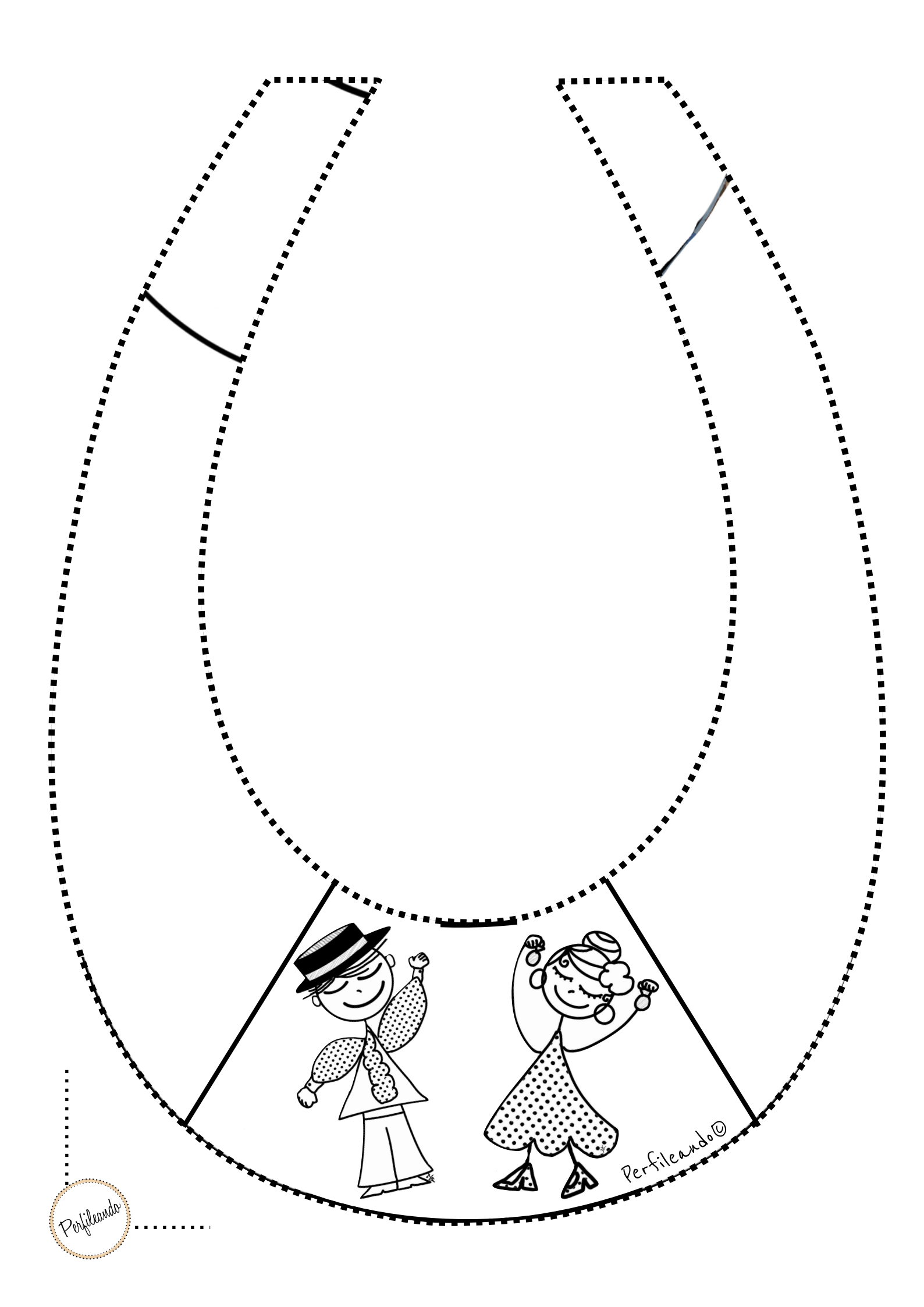

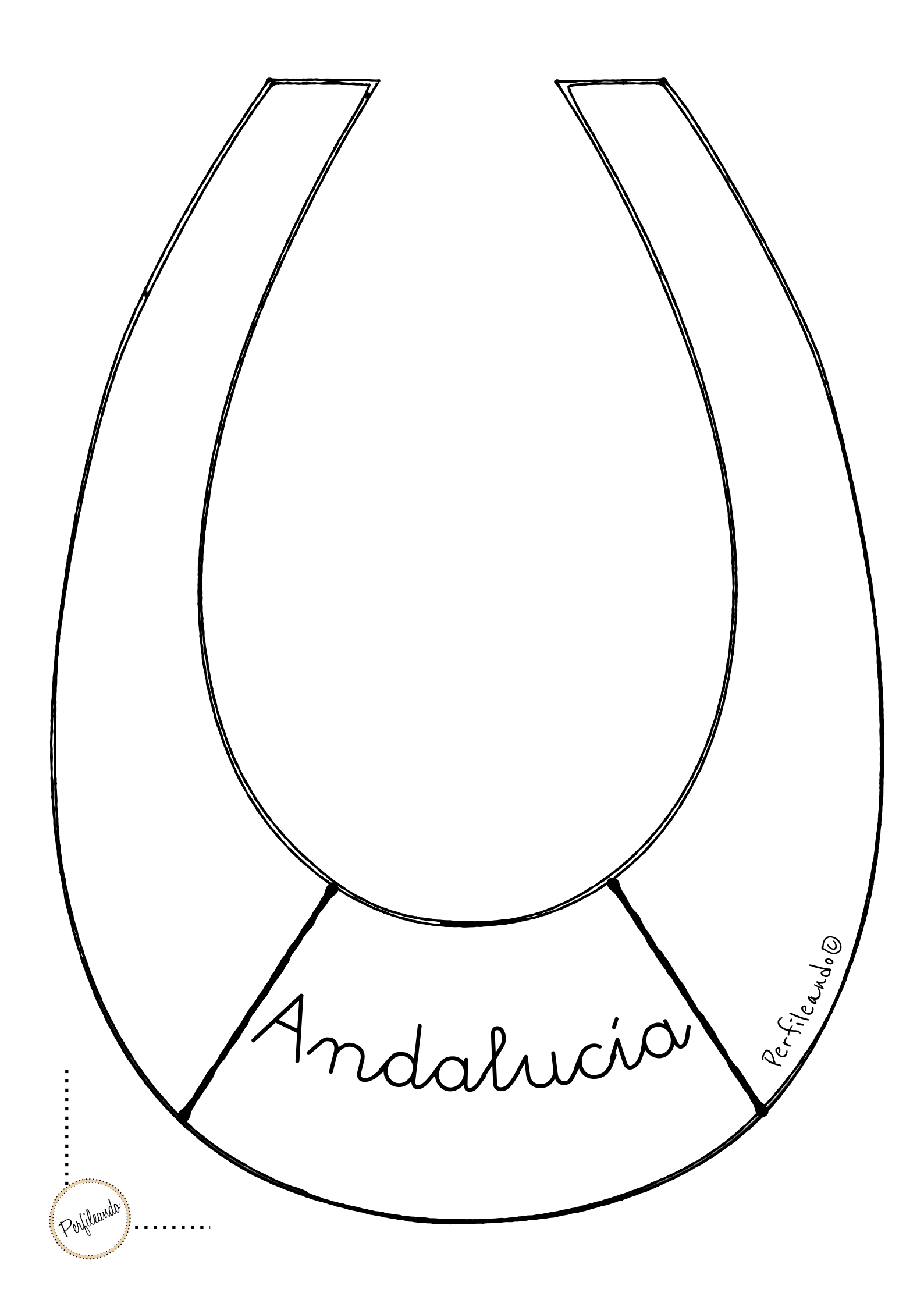

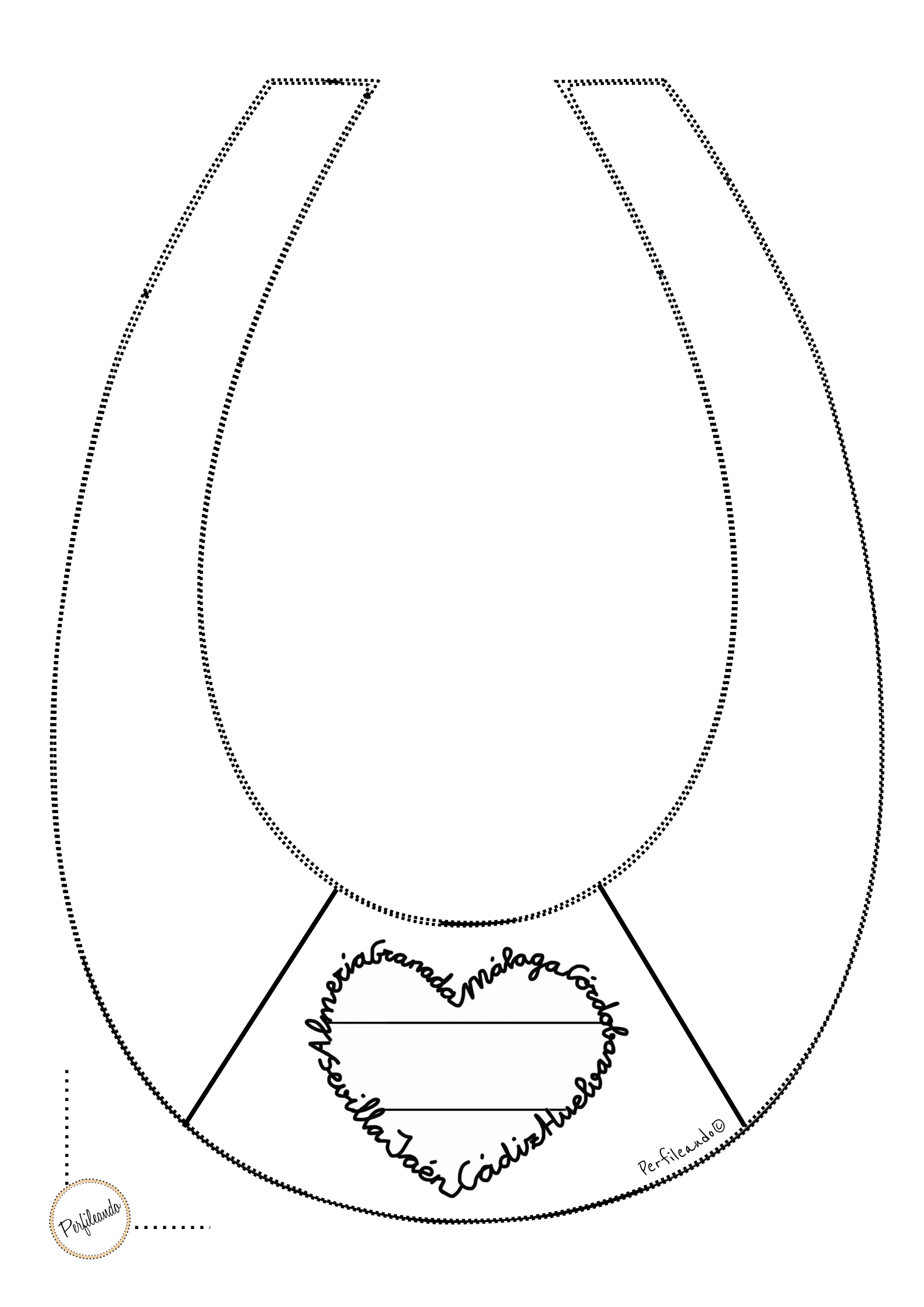

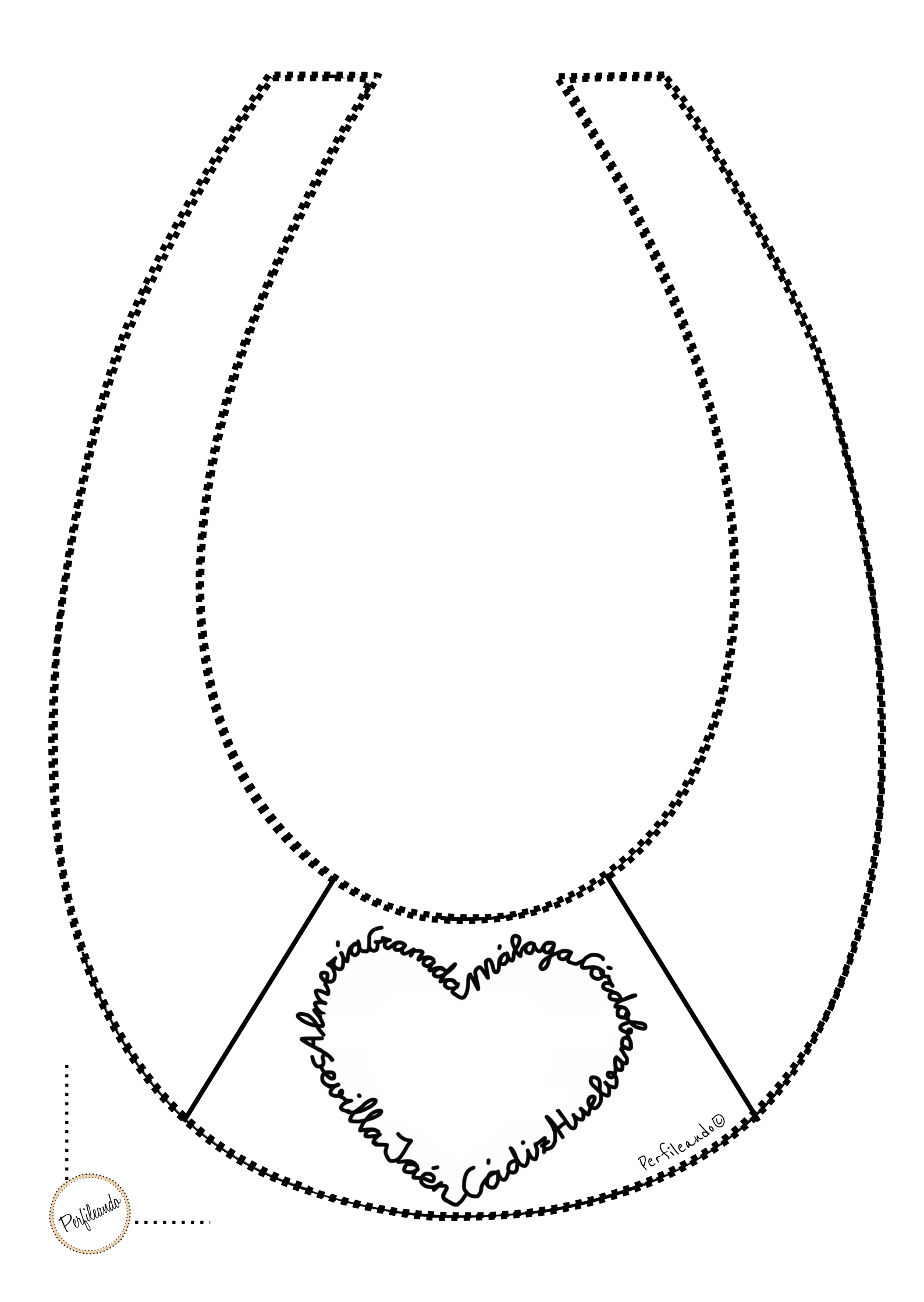

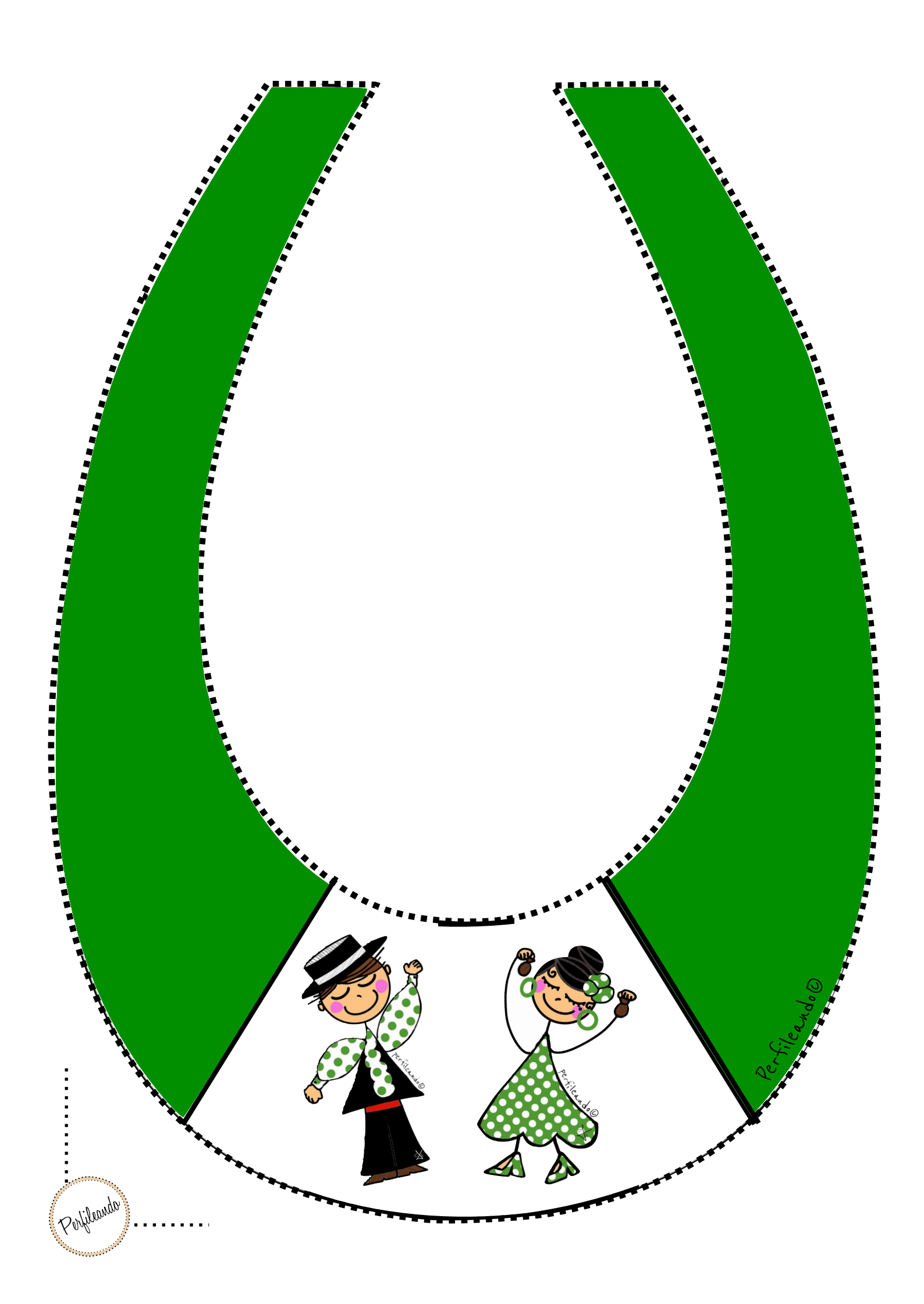

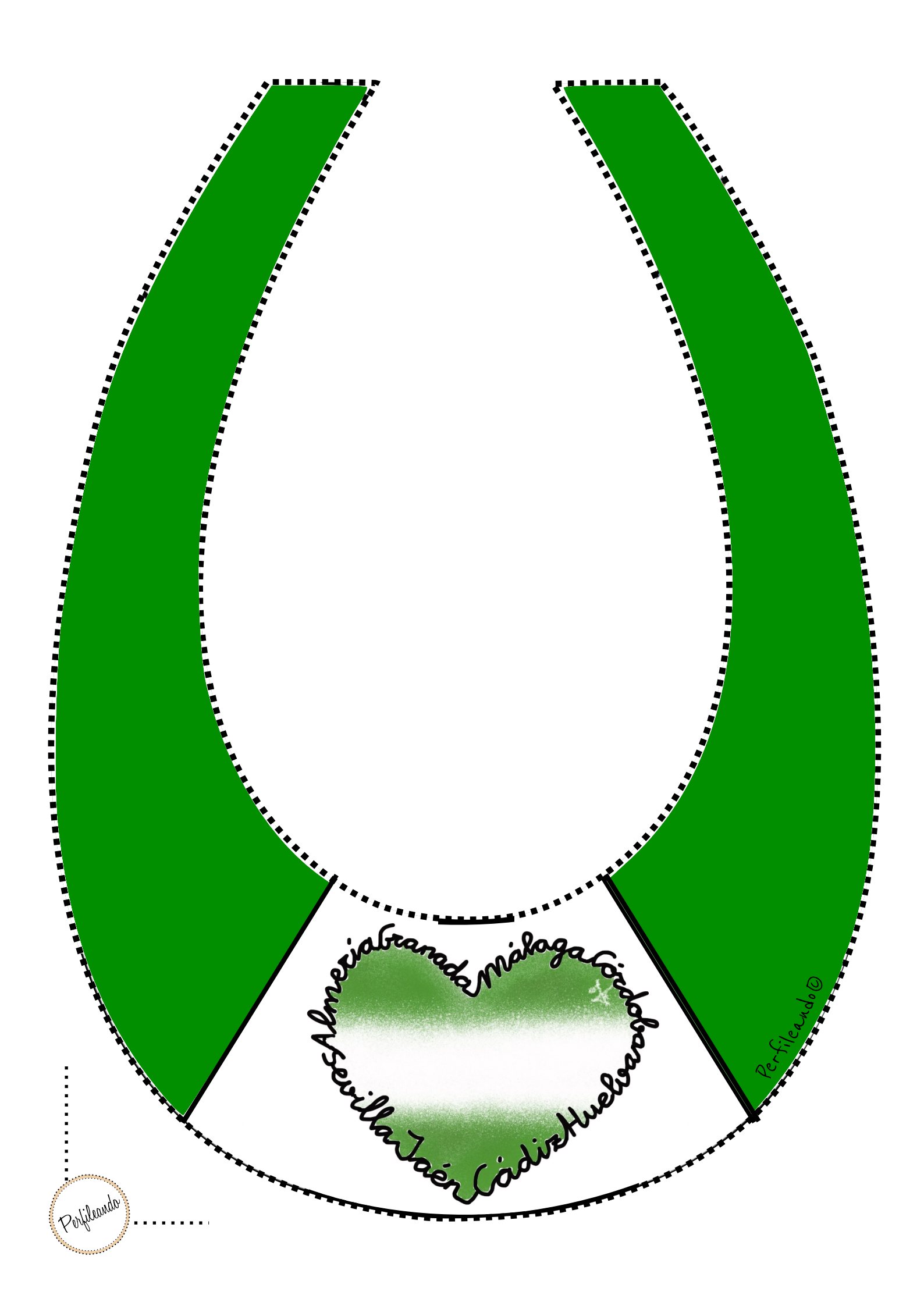

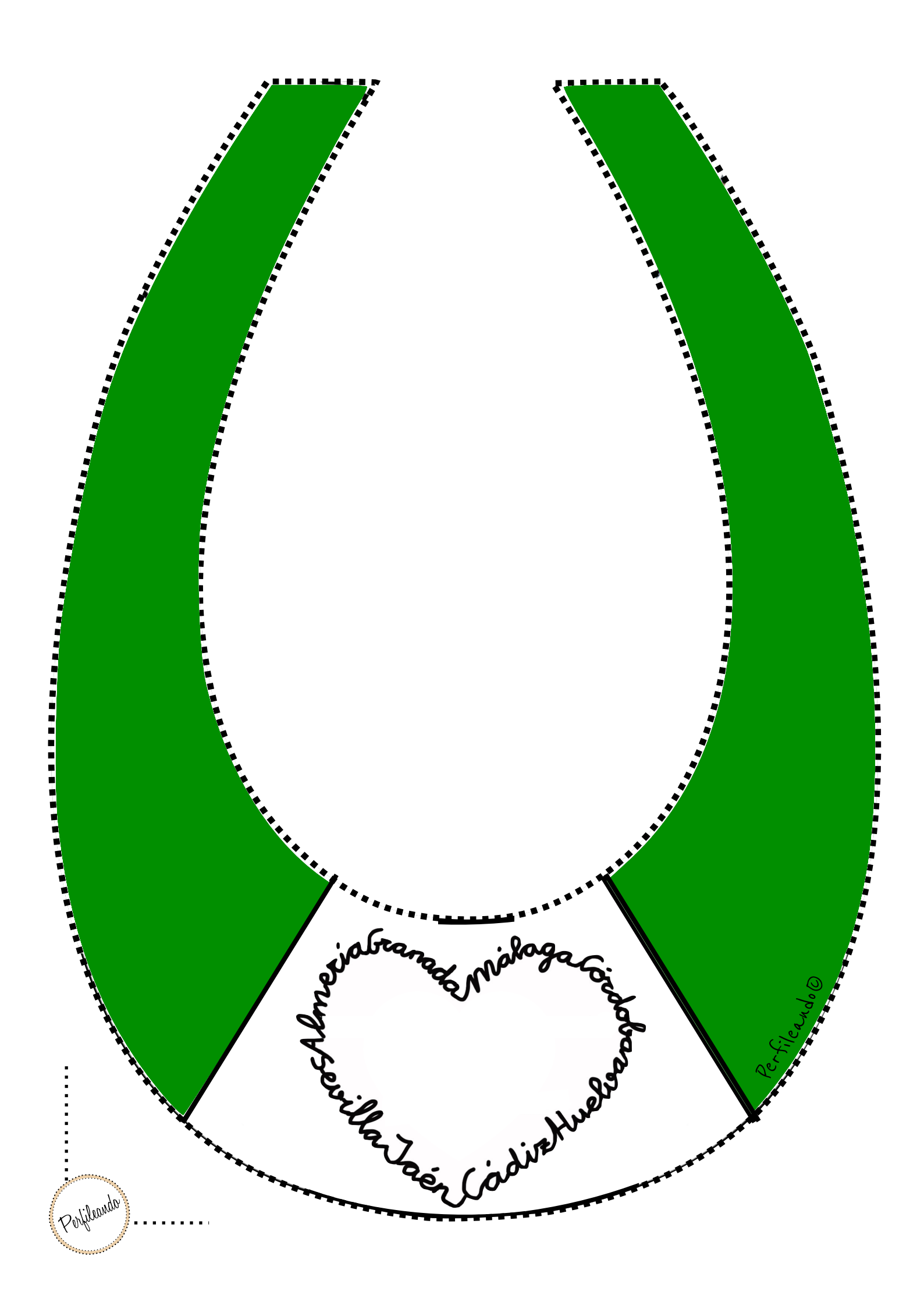

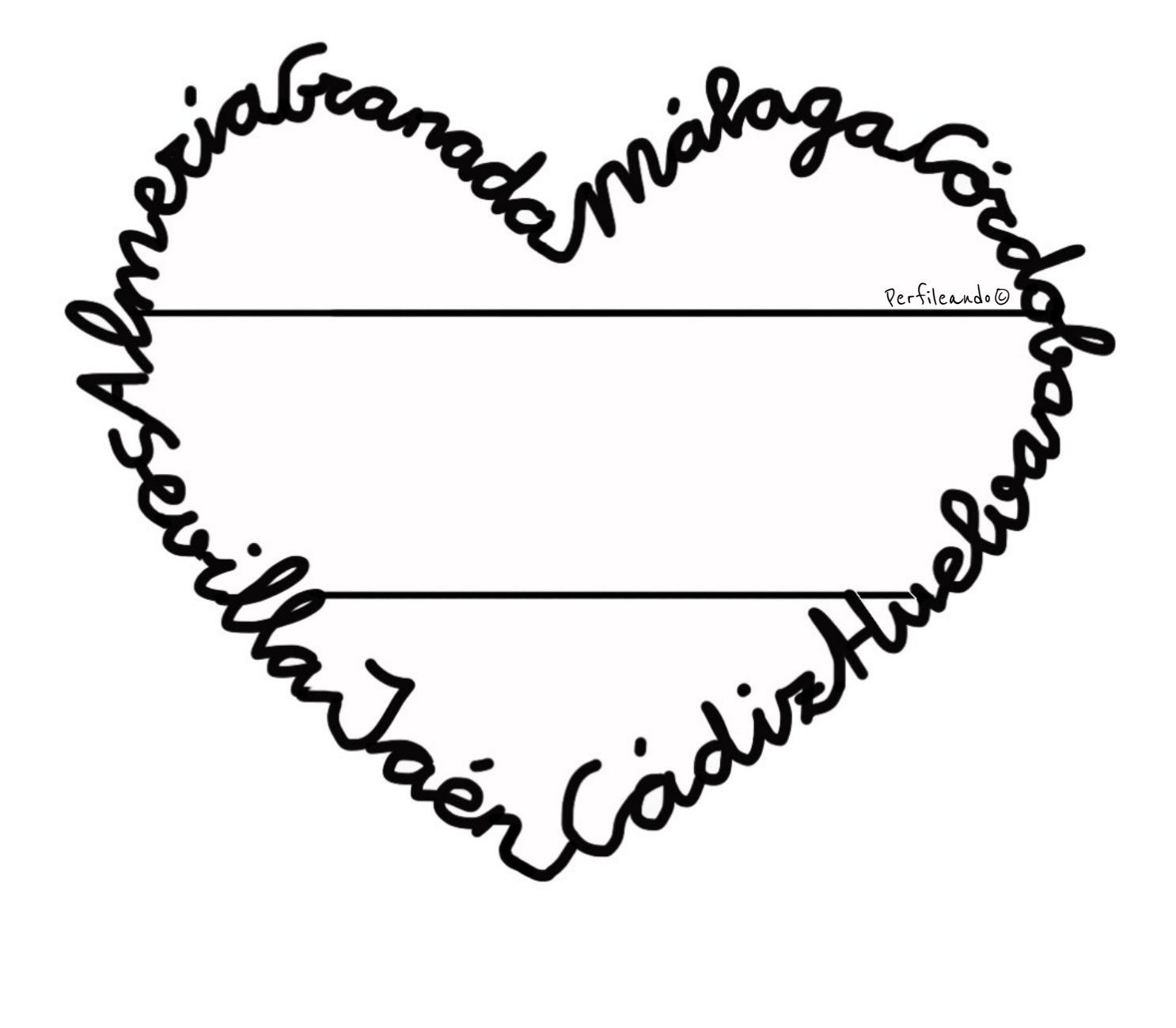

. Perfileando

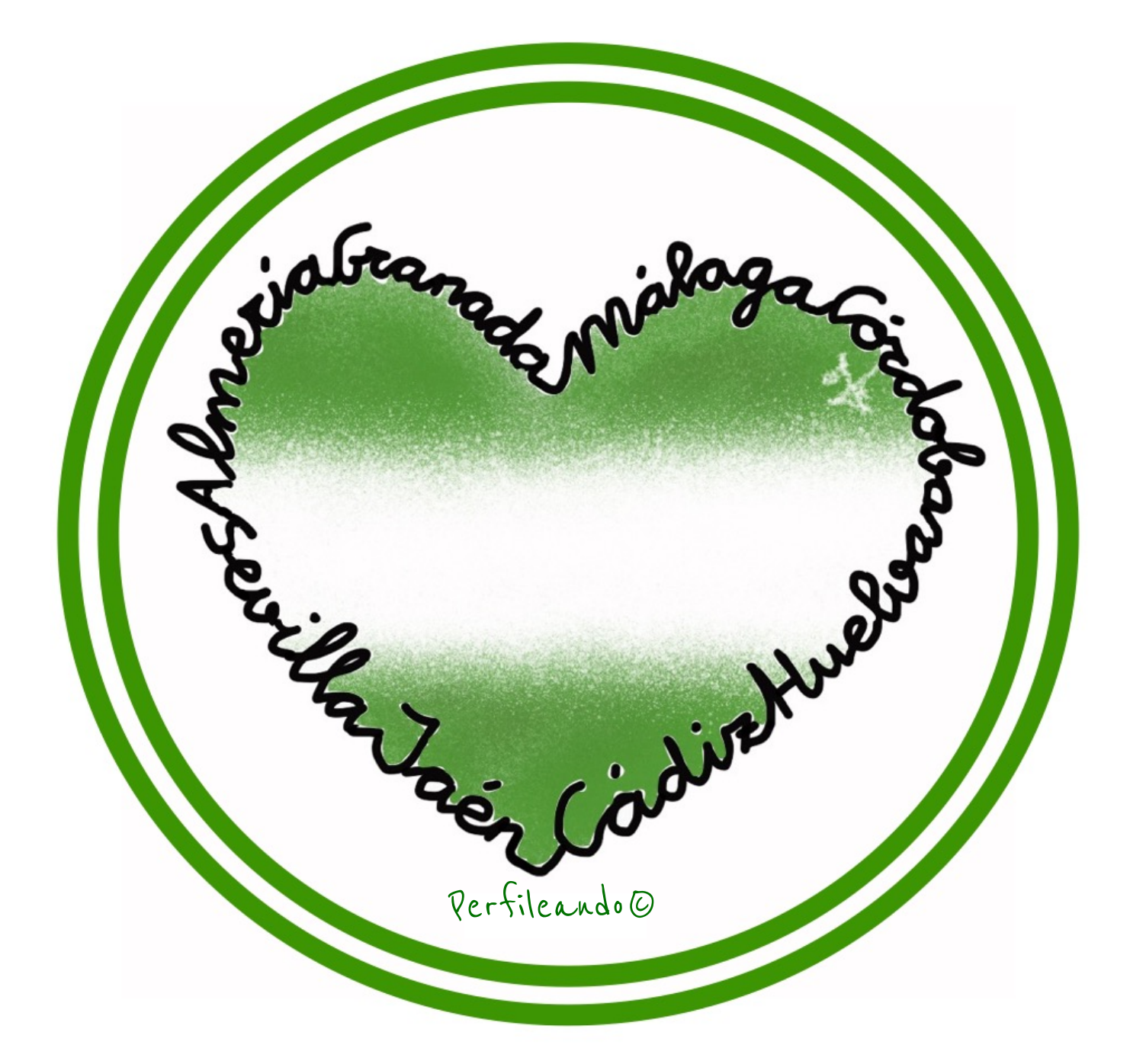

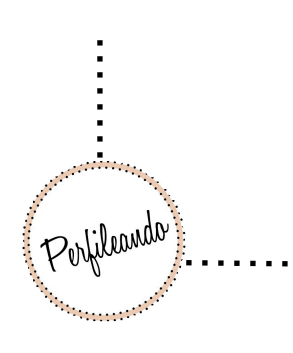

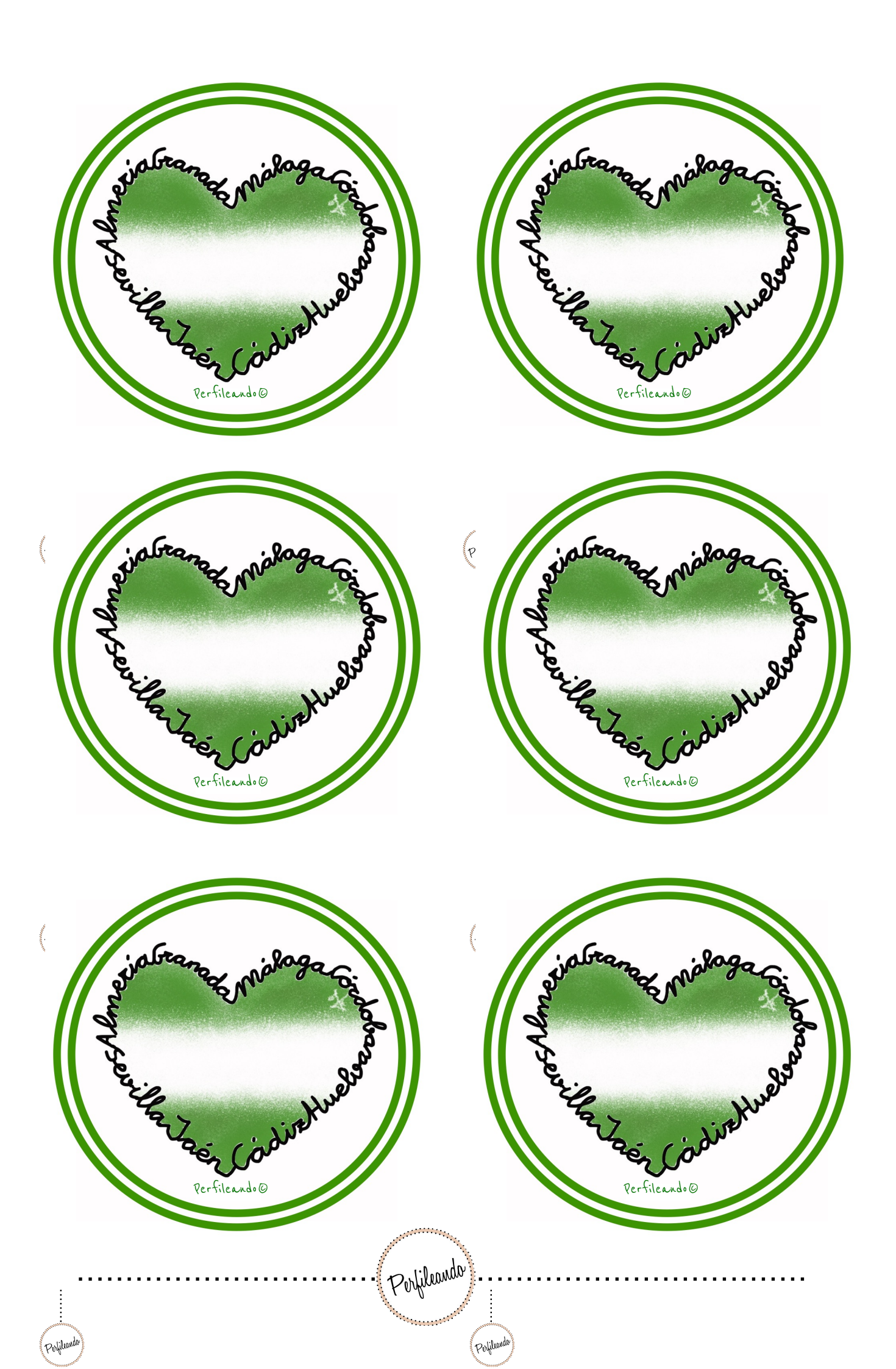

Adaptación del cuento

# "LA PATA ANDALUCÍA"

Ilustraciones y láminas, blog "Perfileando".

(Cada ilustración corresponde con la parte del cuento de su misma numeración).

Puedes ver el cuento en mi canal de Youtube, <u>aquí</u> (desde tu dispositivo).

Este material está elaborado por @perfileando por lo que no se puede modificar o compartir de manera pública sin atribuir su autoría. Prohibida su venta.

Érase una vez una pata llamada Andalucía, que vivía en una tierra que tenía forma de piel de toro.

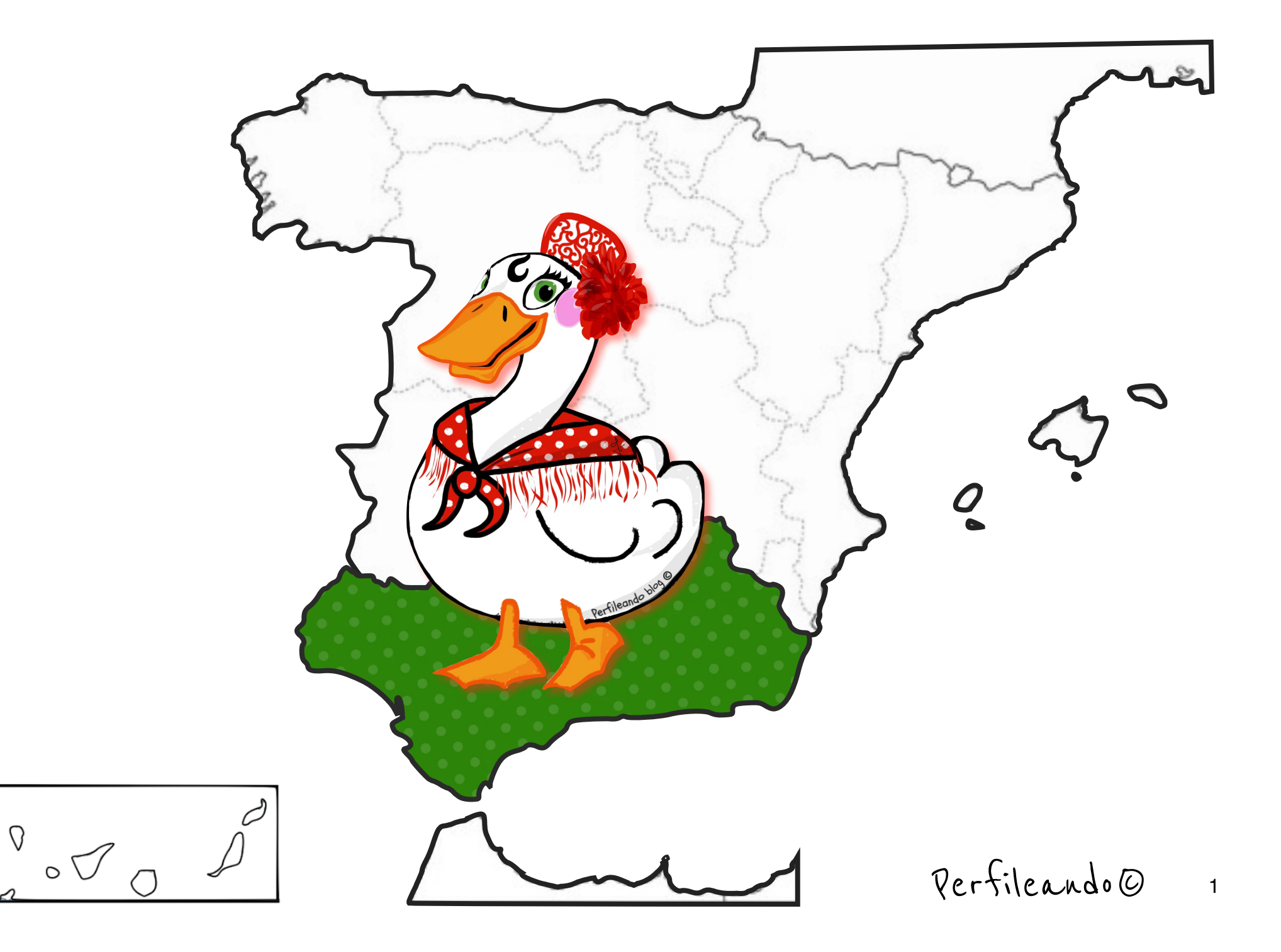

Como era invierno y hacía frío, Andalucía decidió ir a vivir al Sur, ya que unos amigos le habían contado que en ese sitio se estaba muy bien porque hacía más calorcito.

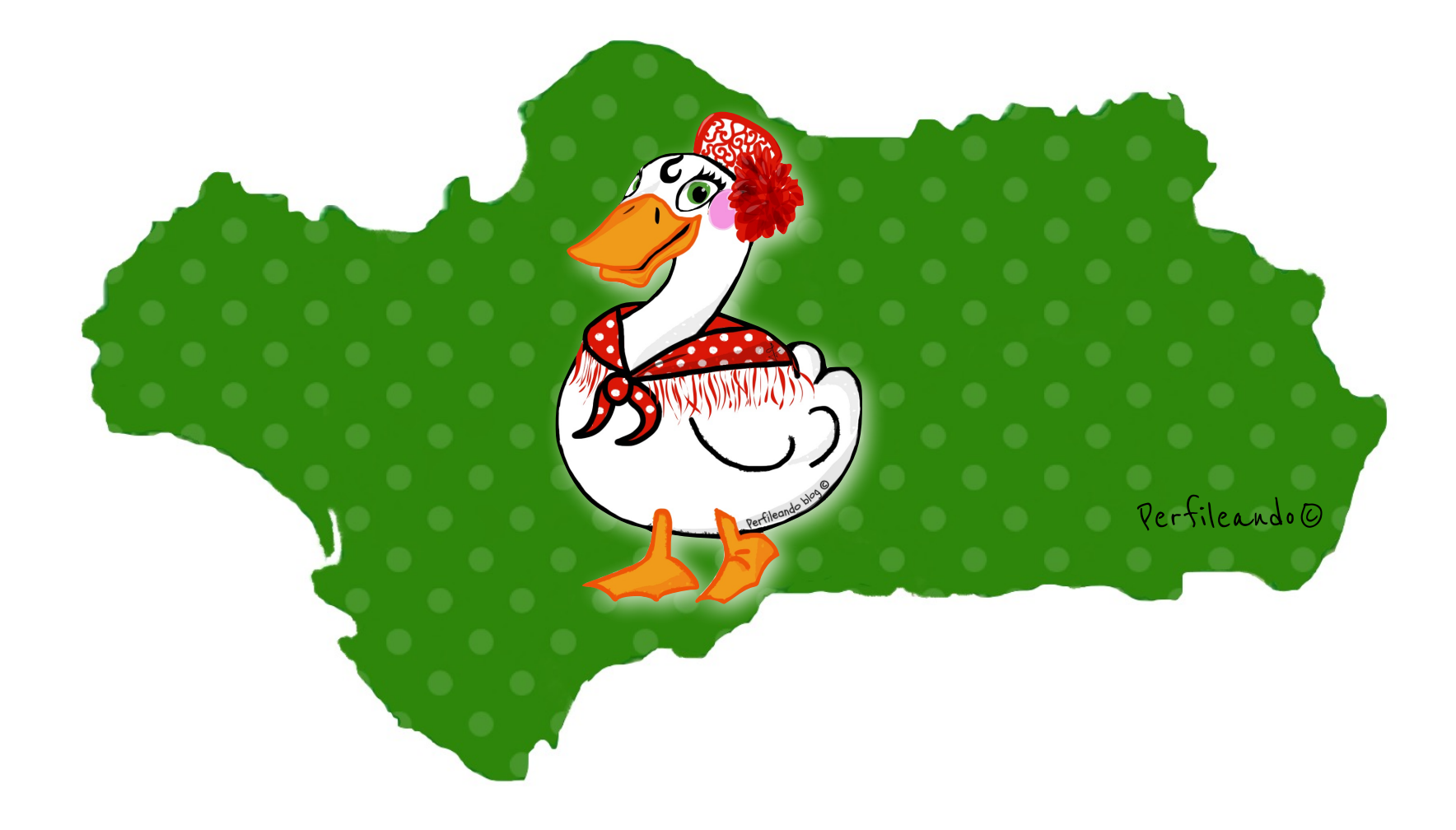

### No había pasado mucho tiempo cuando la pata Andalucía un buen día puso ocho huevos.

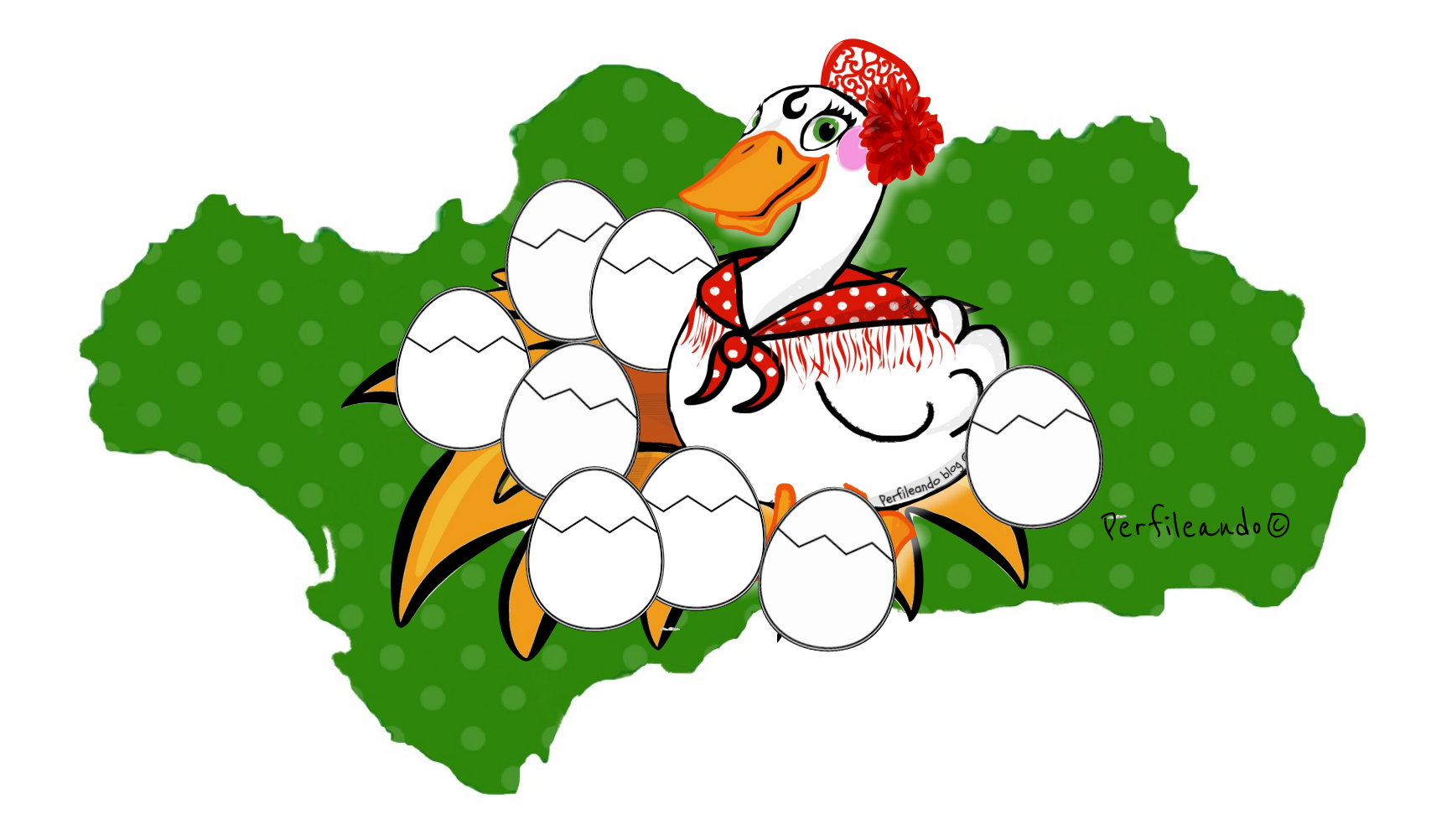

Pasado un tiempo, tras mucho esperar, la pata Andalucía vio que sus huevos empezaban a romperse y de su interior salieron ocho hermosos patitos, a los que llamó: Sevilla, Málaga, Granada, Huelva, Jaén, Córdoba, Cádiz y Almería.

Los patitos crecieron muy felices junto a mamá pata, cantando y jugando.

(se puede cantar la canción de los patitos)

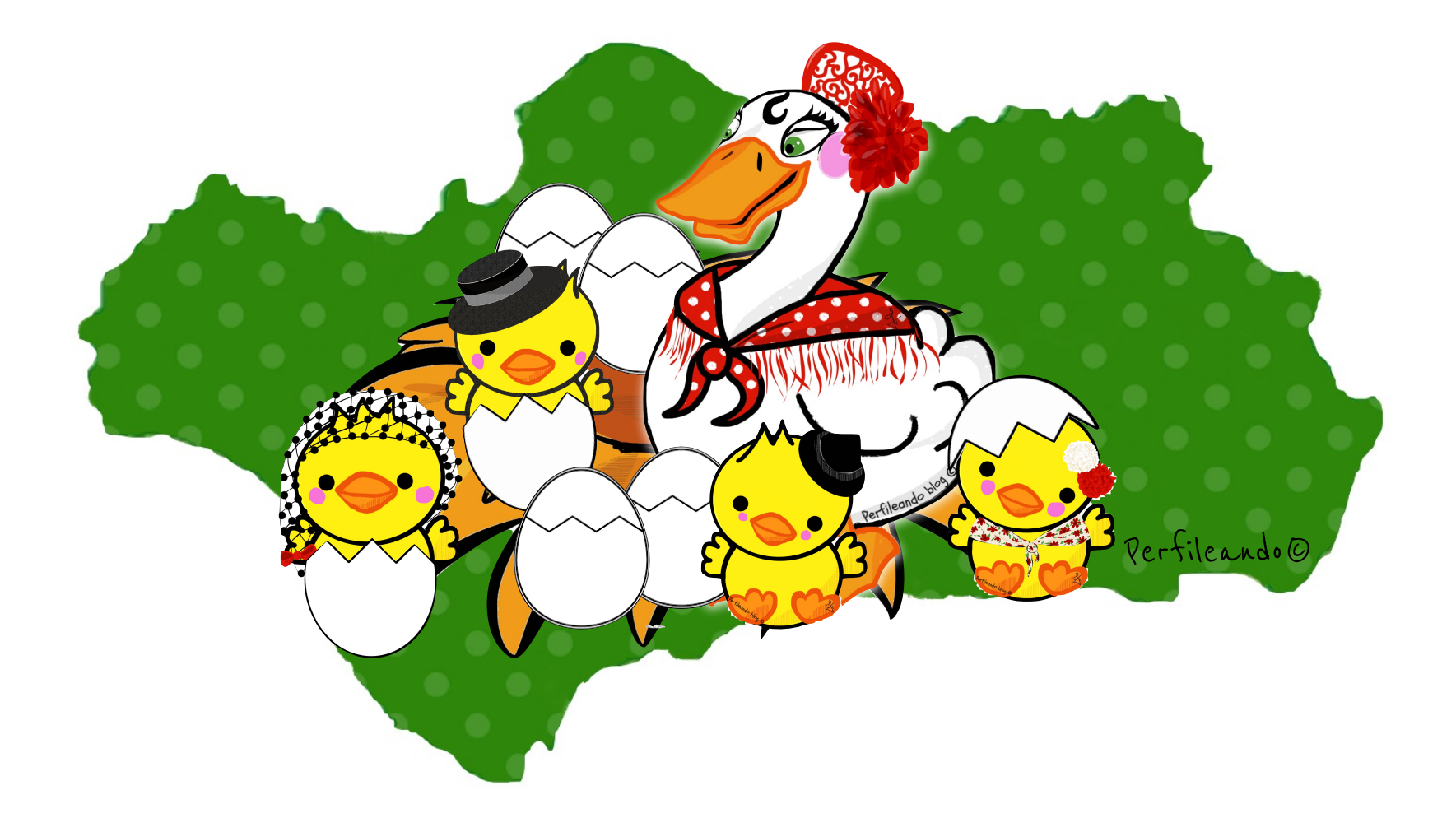

Un buen día, cuando eran mayores, decidieron irse de viaje para descubrir tierras nuevas. Así que cogieron sus cosas y cada uno se fue en una dirección.

Todos los patitos descubrieron tierras muy ricas y hermosas, con gentes muy alegres. Como esos sitios les gustaron decidieron poner sus nombres a aquellas tierras.

Pasó el tiempo y, como echaban de menos a mamá Andalucía y al resto de sus hermanos, decidieron reunirse con mamá pata para contarse las cosas tan bonitas que habían visto. Así que quedaron en casa de mamá pata el 28 de Febrero.

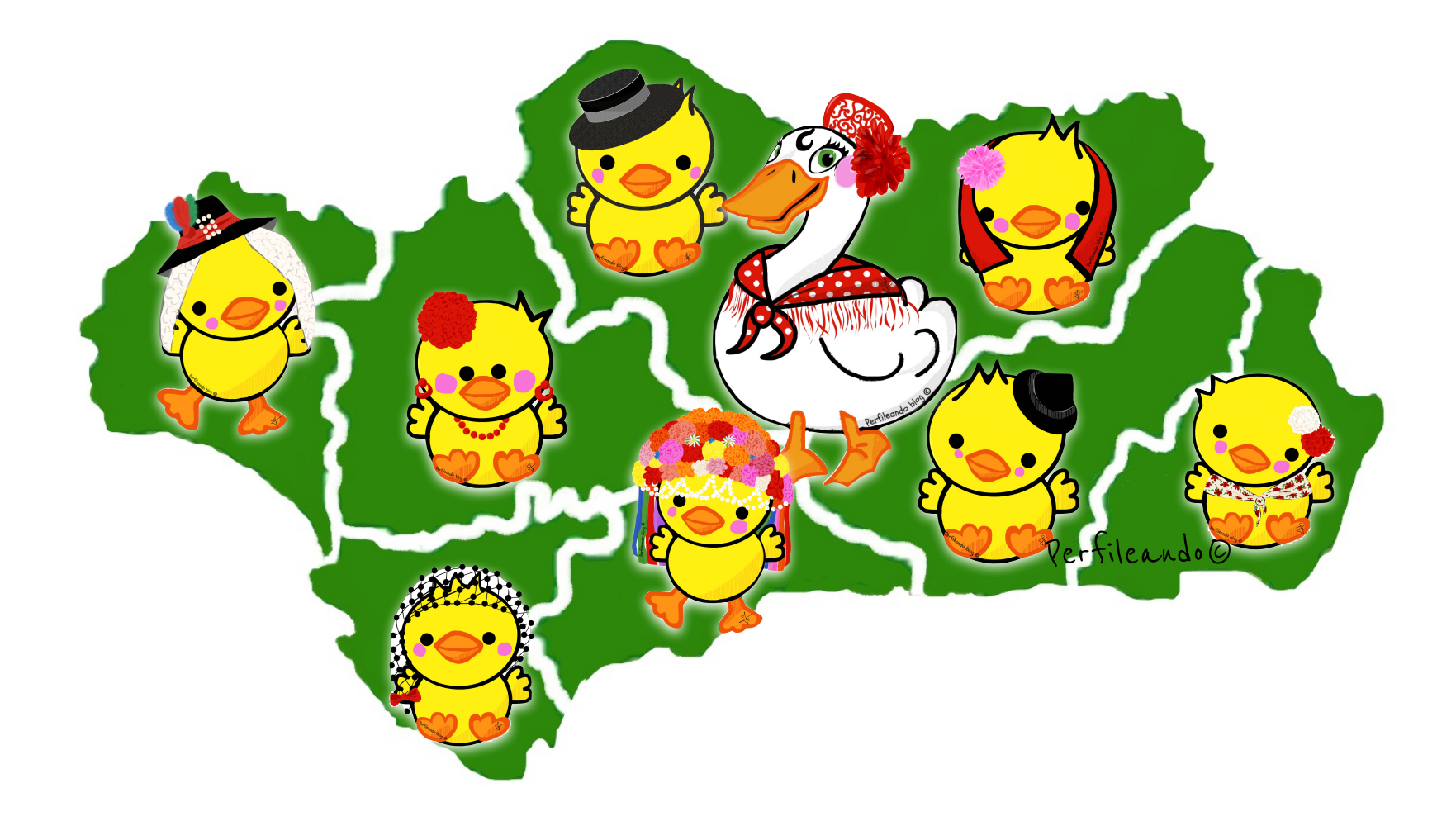

Pero cuando todos por fin se reunieron aquel día y se contaron sus aventuras, empezaron a pelear porque querían las cosas de sus hermanos...

Y decía Sevilla: iyo quiero la nieve de Granada!. Y gritaba Almería: yo quiero el carnaval de Cádiz!. Y chillaba Huelva: ¡yo quiero las aceitunas de Jaén!. Y vociferaba Cádiz: ¡Yo quiero la Giralda de Sevilla!. Y decía Jaén: ¡Yo quiero el jamón y las rías de Huelva!. Y gritaba Córdoba: ¡Yo quiero el "pescaíto" de Málaga!. Y chillaba Málaga: ¡Yo quiero la mezquita de Córdoba!. Y vociferaba Granada: ¡Yo quiero las playas de Almería!.

Y así siguieron peleando y peleando. hasta que mamá Andalucía dijo: ¡SILENCIO!, ¿pero qué es esto?, sois hermanos y como buenos hermanos tenéis que compartir.

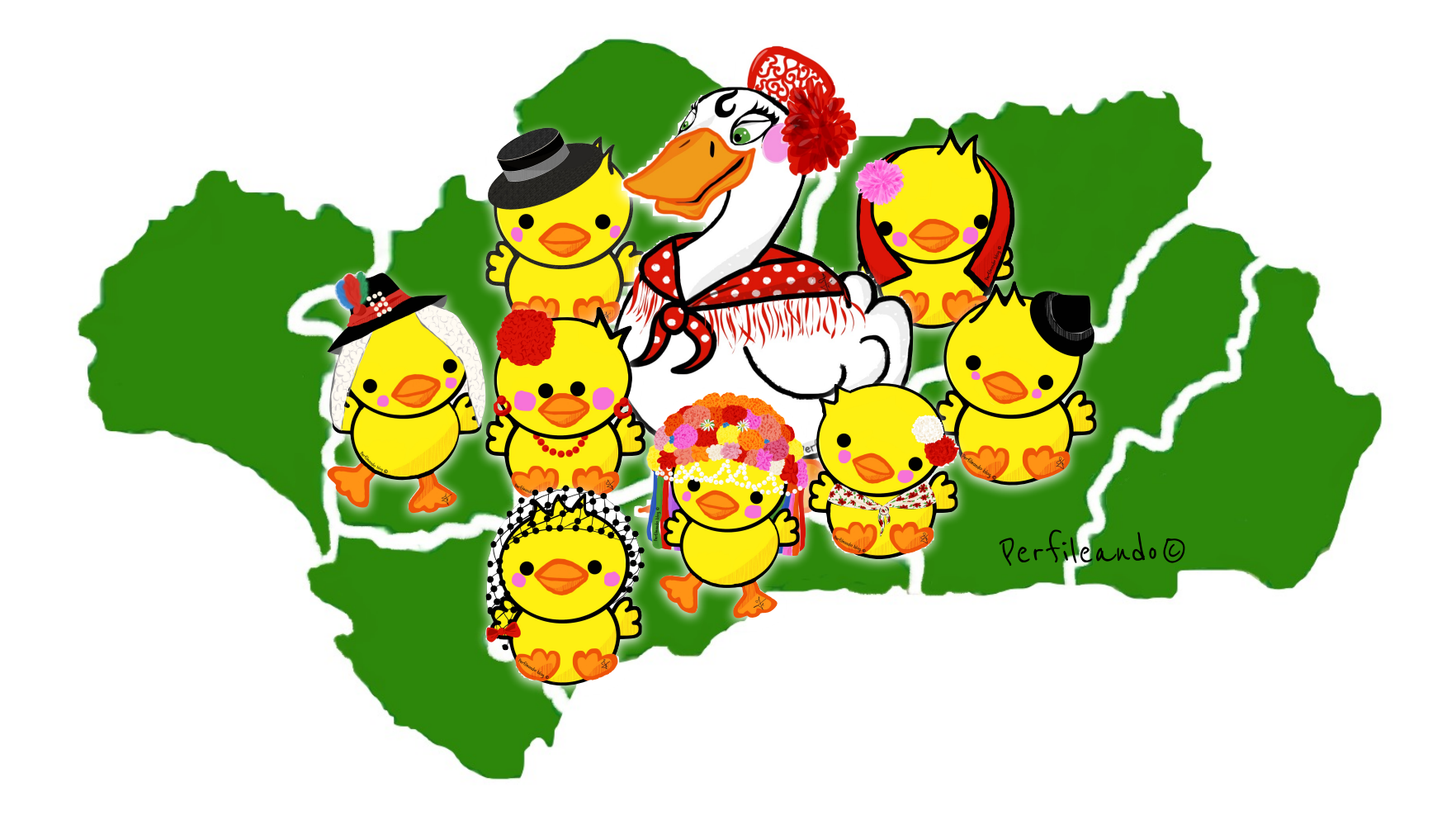

Los patitos se quedaron callados por un momento y se dieron cuenta que mamá pata tenía razón, y que lo mejor que podían hacer era juntar todas las tierras en una sola región, para compartir las cosas bonitas que tenía cada una.

Como querían mucho a mamá pata Andalucía, decidieron ponerle su nombre a aquella nueva región que ellos habían creado, y además celebrar aquella feliz unión los 28 de febrero de cada año, cantando una canción (Himno de Andalucía.)

Y para que todo el mundo supiera que aquello era Andalucía, hicieron una bandera blanca y verde muy muy grande, para que todos pudieran verla.

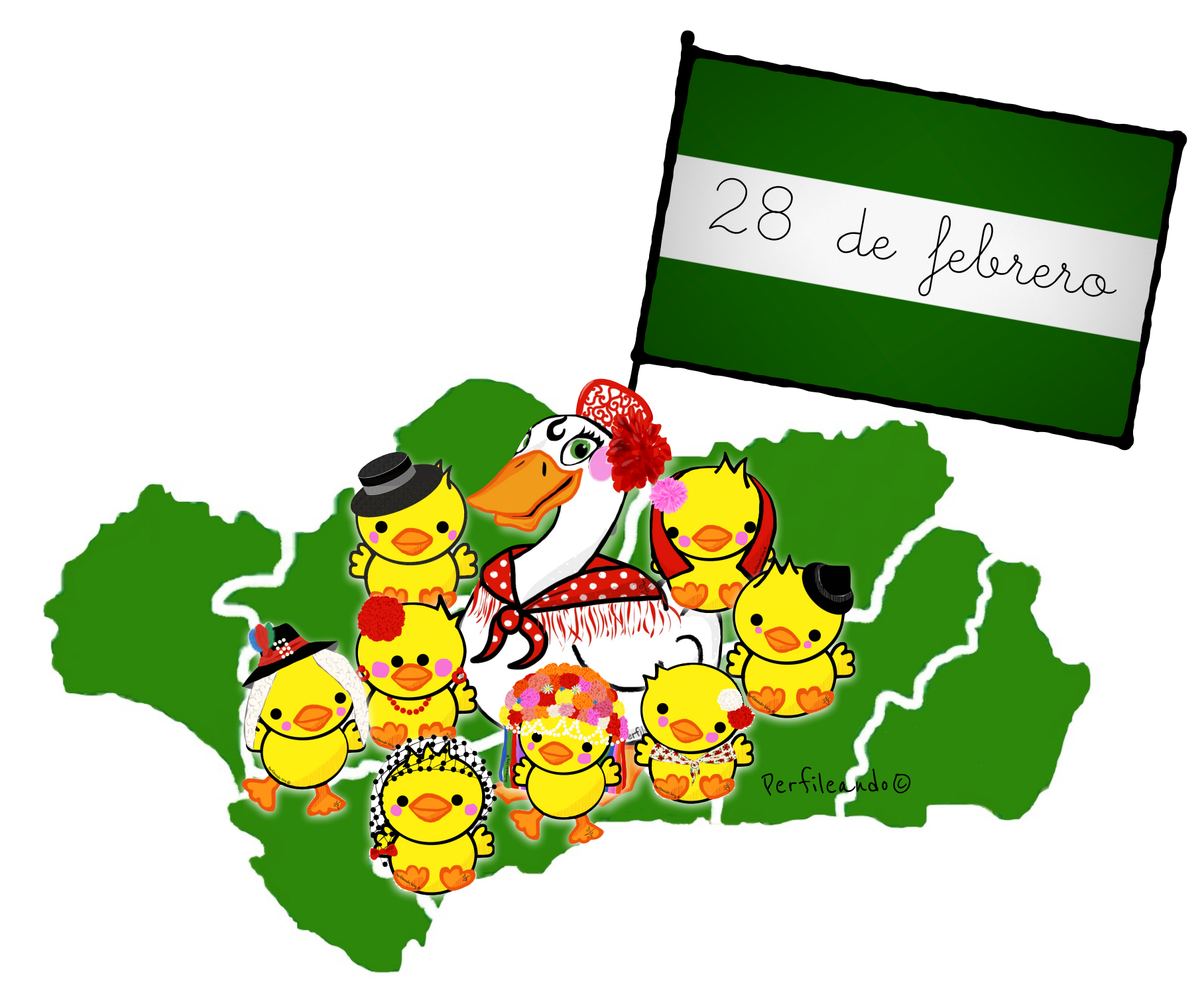

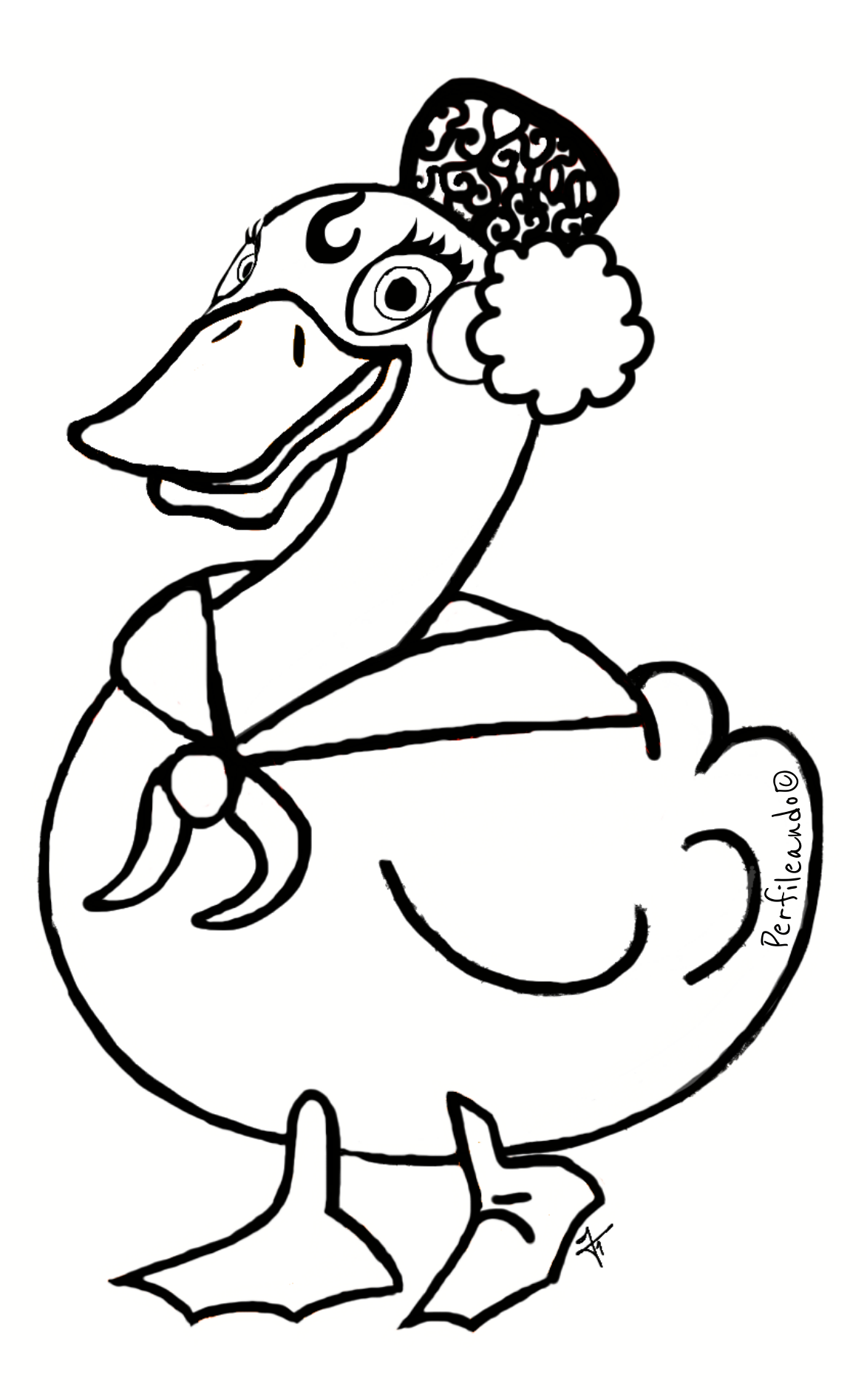

78 de febrera

# Día de Andalycía

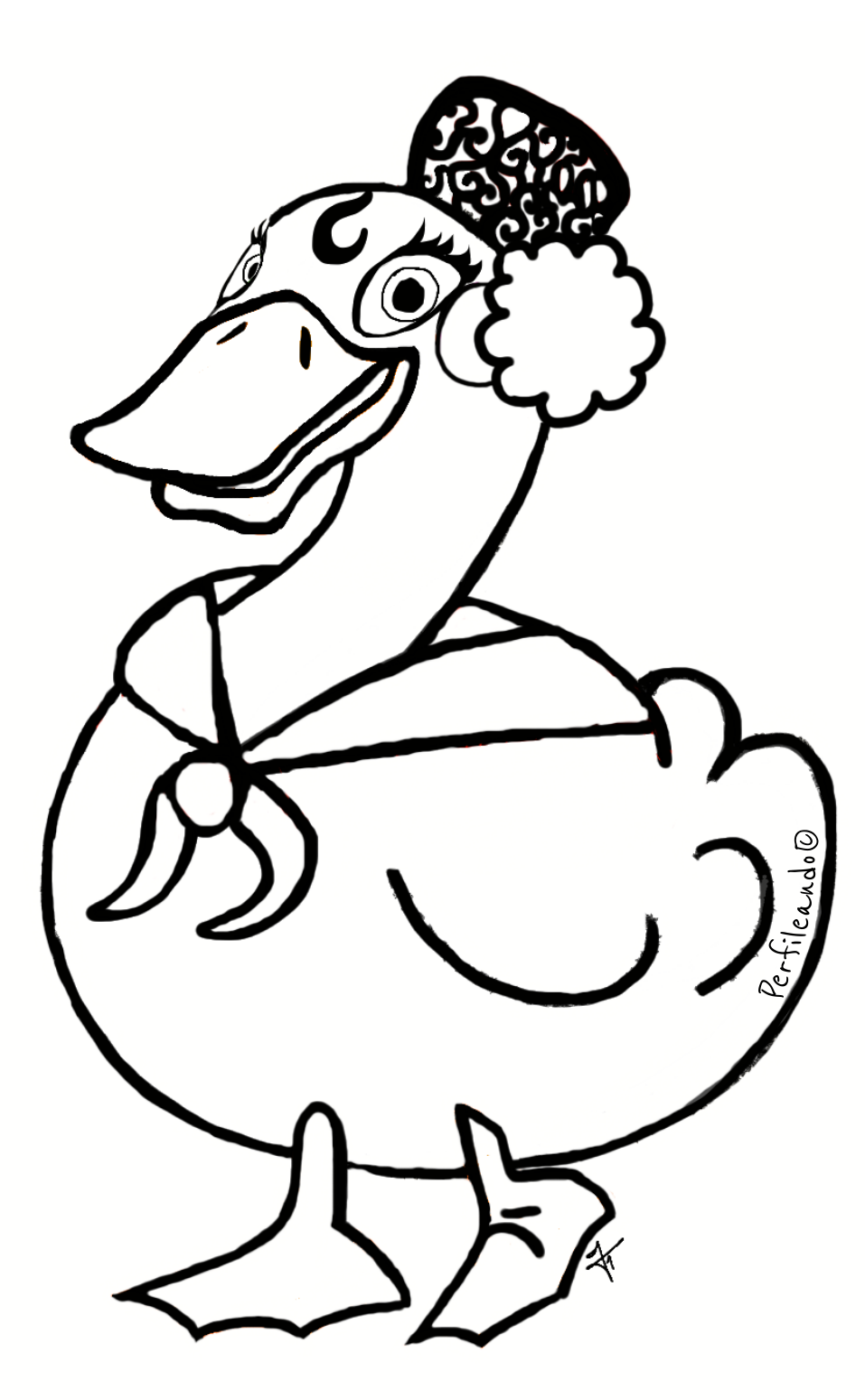

28 de febrero